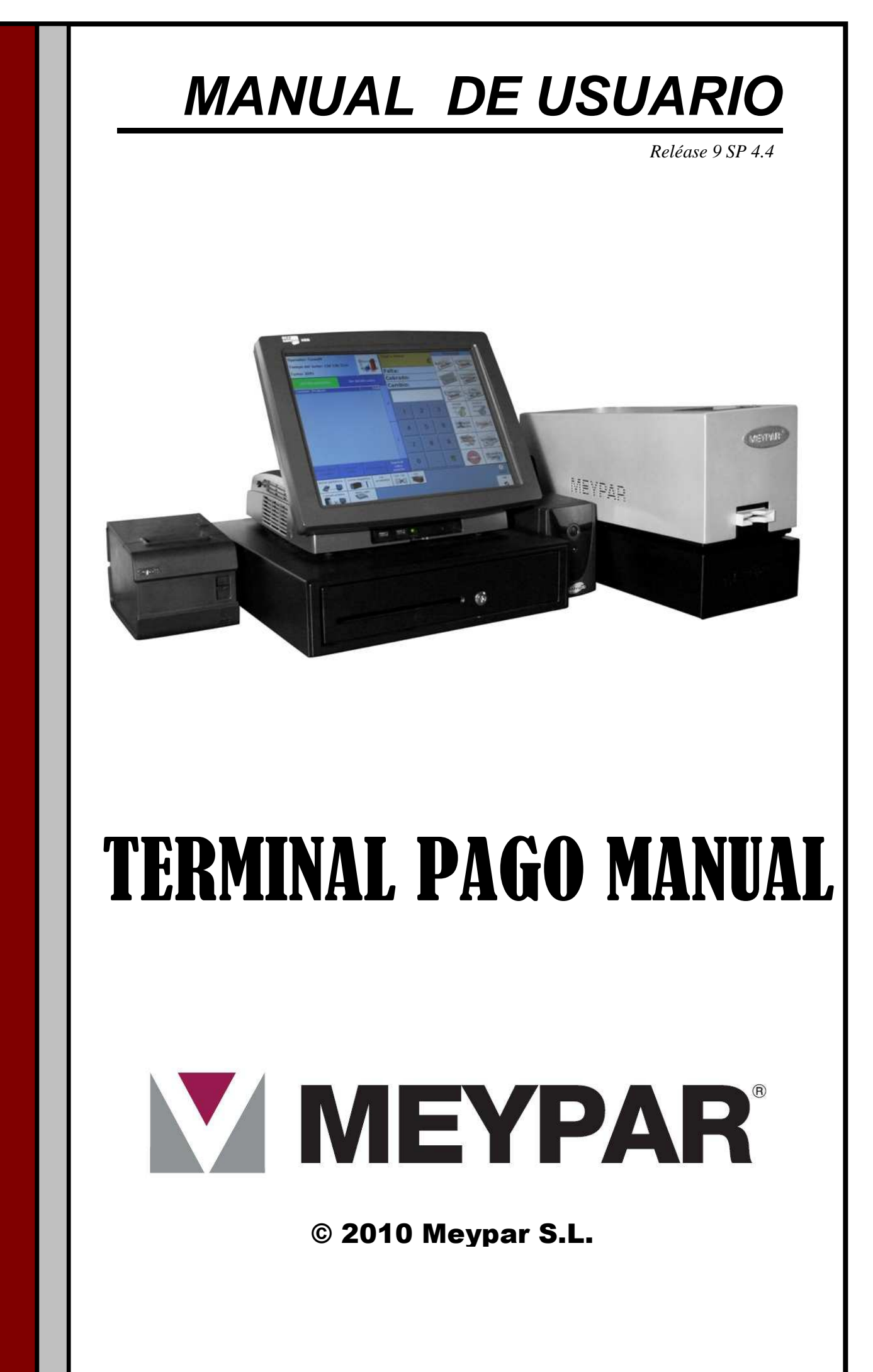

# Índice

| 1. Presentación                  | 5  |
|----------------------------------|----|
| 2. Sistema                       | 6  |
| 3. Manual usuario TPM            | 7  |
| 4. Pantalla principal            | 9  |
| 5. Conceptos de cobro            | 13 |
| 6. Añadir efectivo               | 23 |
| 7. Retirar efectivo              | 24 |
| 8. Conceptos de usuario          | 26 |
| 9. Tarjetas monedero             | 33 |
| 10. Abonos                       | 43 |
| 11. Devolución por tira de haber | 52 |
| 12. Preventas                    | 53 |
| 13 .Vales descuentos             | 55 |
| 14. Reloj del sistema            | 57 |
| 15. Botón de salir               | 57 |
| 16. Estadísticas del turno       | 58 |
| 17 .Control de versiones         | 59 |

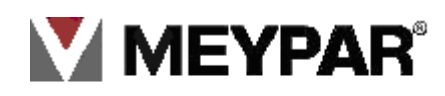

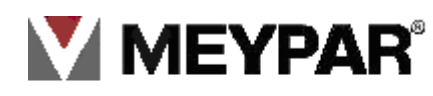

## 1. Presentación

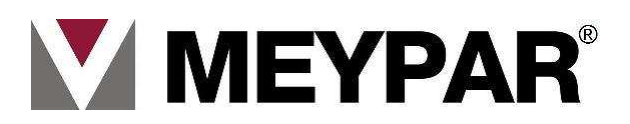

Manual de Usuario del *Terminal de Pago Manual (TPM)*. © 2010 Meypar ®. Todos los derechos reservados.

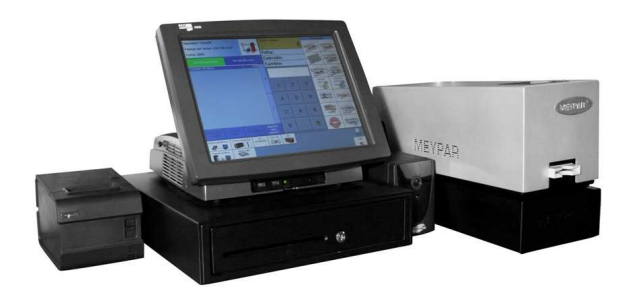

Este manual, así como el sistema descrito en él, es propiedad de Meypar ®. El contenido de este manual se proporciona exclusivamente con fines formativo y Meypar ® se reserva el derecho de modificarlo en cualquier momento sin previo aviso. Ninguna parte de este documento puede ser modificada, reproducida o transmitida mediante medios electrónicos, mecánicos, de fotocopiado, de escaneo, de grabación o mediante cualquier otro medio sin la previa autorización de Meypar ®.

Este documento describe la versión actual del software del Terminal de Pago Manual (TPM).

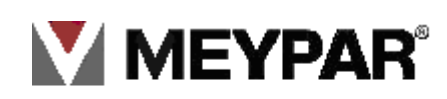

### 2. Sistema

El programa de control TPM ha sido desarrollado íntegramente utilizando tecnologías Microsoft, es decir, todas las herramientas de desarrollo, lenguajes de programación, bases de datos y sistema operativo utilizados aseguran una alta compatibilidad entre los diferentes elementos que componen el sistema, el soporte y la futura evolución del sistema.

Sistema operativo: Microsoft Windows 7 Professional\*
Plataforma de desarrollo .NET:

o Microsoft .NET Framework 35. SP1.
o IDE: Microsoft Visual Studio Enterprise Architect 2008 .NET.
o Lenguaje de programación: Microsoft Visual C# .NET.

Sistema Gestor de Base de Datos: SQL Server 2008 Desktop Engine (MSDE).
Herramienta de instalación: Microsoft Software Installer (MSI).
Comunicaciones en Red mediante protocolo TCP/IP y Microsoft .NET Remoting.

Microsoft es una marca registrada de Microsoft Corporation.

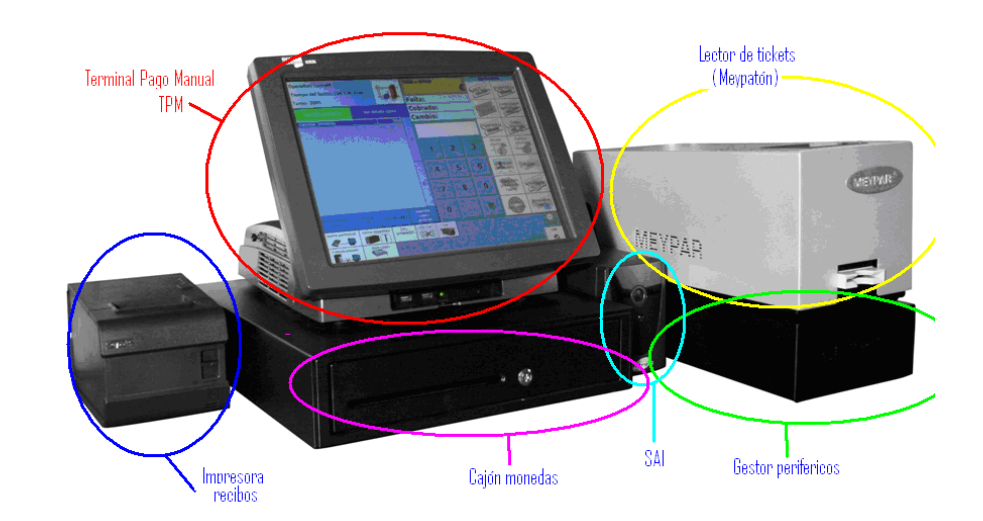

Elementos que componen el equipo de pago manual:

- TPV. (rojo)
- Cajón monedas. (rosa)
- Lector de tickets. (amarillo)
- Gestor de periféricos. (verde)
- Impresora recibos. (Azul)
- SAI. (Celeste)

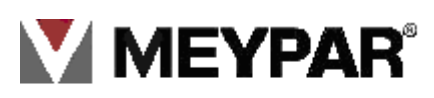

### 3. Manual usuario TPM

### Entrada al programa

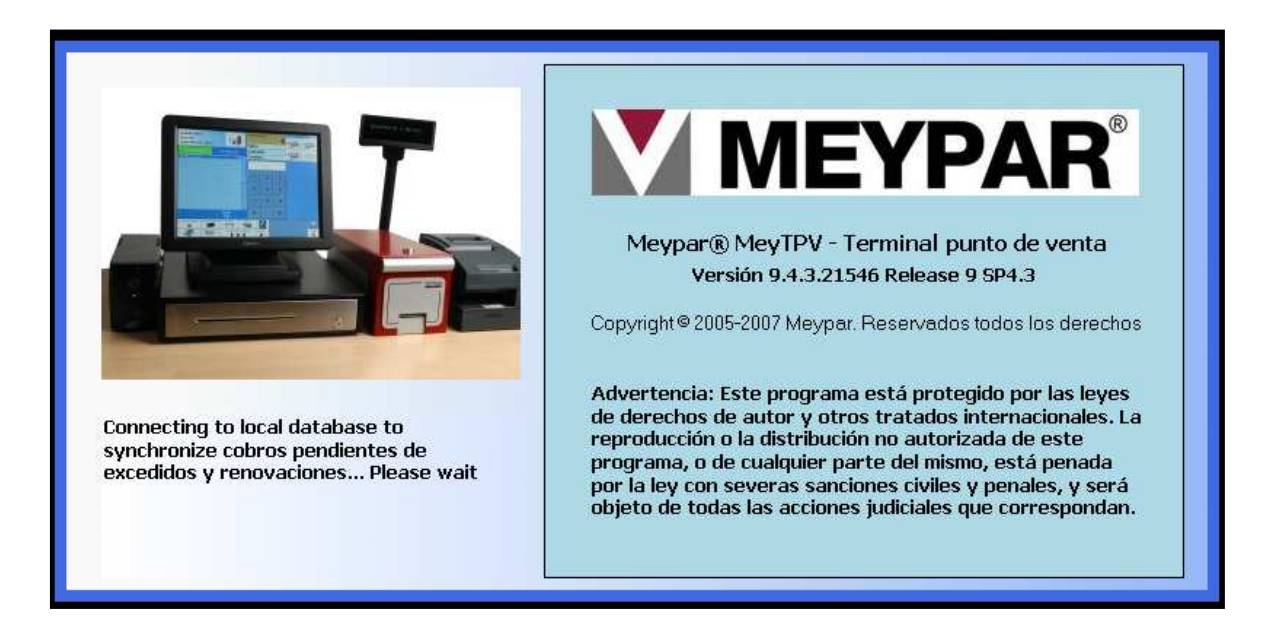

La pantalla de entrada al TPM nos permite seleccionar un usuario, el idioma de trabajo e introducir la clave de acceso. Además de ofrecer información del estado de las comunicaciones con el gestor de periféricos y el servidor. También permite apagar y reiniciar el TPV.

| Admin                                                   |                        |     |   |     |                       |   |   |   |   |   |  |  |
|---------------------------------------------------------|------------------------|-----|---|-----|-----------------------|---|---|---|---|---|--|--|
| Hay una sesión abierta por el usuario<br>Administrator. |                        |     |   |     |                       |   |   |   |   |   |  |  |
|                                                         | q                      | w   | е | r   | t                     | у | u | i | ο | р |  |  |
|                                                         | а                      | S   | d | f   | g                     | h | j | k | 1 | 5 |  |  |
|                                                         | ç                      | z   | x | с   | V                     | b | n | m | ñ |   |  |  |
|                                                         | abc                    | Num | 0 | Sym | Sym Space Mayus Shift |   |   |   |   |   |  |  |
| Apagar     Idioma                                       |                        |     |   |     |                       |   |   |   |   |   |  |  |
|                                                         | Conectado<br>Conectado |     |   |     |                       |   |   |   |   |   |  |  |

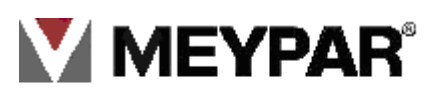

- 1. Seleccione el usuario y teclee la clave de entrada correspondiente. El programa accede a la función de estado de la caja sino hay ningún turno bloqueado.
- 2. Introduzca el efectivo que va a dejar en la caja por tipo de divisa al inicio de un turno y pulse aceptar para entrar en la pantalla principal de cobro.

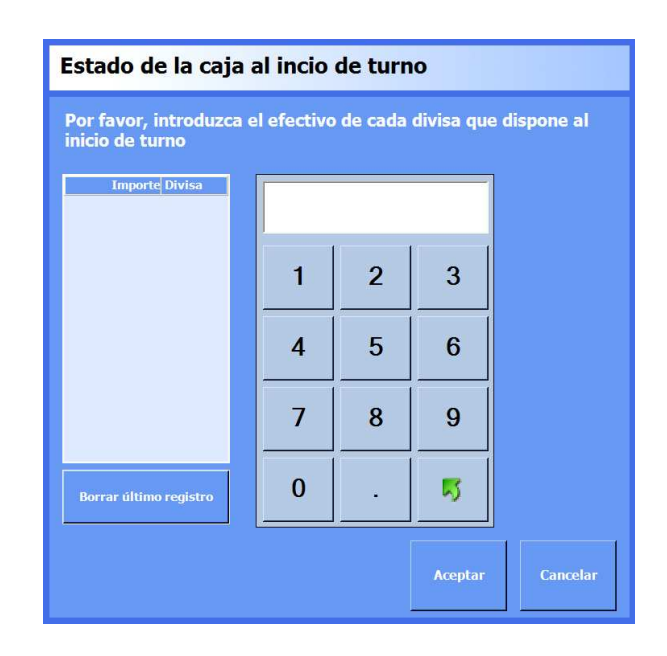

- 3. Pulsar sobre el botón **Borrar último registro** si desea anular la última introducción de efectivo realizada.
- 4. Pulsar el botón **Aceptar** para validar la entrada ó pulse el botón **Cancelar** para volver a la pantalla anterior sin realizar ninguna modificación

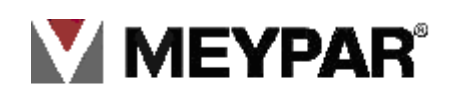

### 4. Pantalla principal

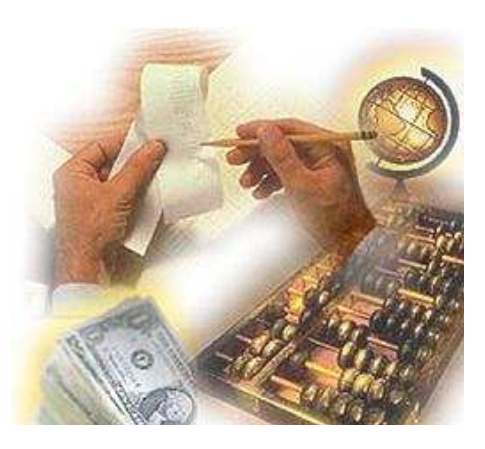

En la pantalla principal del TPM se nos permite interactuar y visualizar el estado de los periféricos, cobrar, emitir tickets y visualizar las estadísticas del turno.

La pantalla principal es la siguiente:

| Operador: Admin               |                  |                       |                            | Total    | a co            | obrar |                  | Conceptos |                                    |                         |
|-------------------------------|------------------|-----------------------|----------------------------|----------|-----------------|-------|------------------|-----------|------------------------------------|-------------------------|
| Tiempo del turno: 00d 01h 03m |                  |                       |                            | ión      |                 |       |                  | €         | Tickets                            | Preventas               |
| Turno: 6                      |                  |                       |                            |          | Falt            | a:    |                  | 1         | AUP                                |                         |
| Ver lista p                   | oductos          | Ver deta              | alle cobro                 |          | Cob             | rac   | do:              |           | Abones                             | Abonos                  |
| Cantidad Prod                 | ucto             |                       | Total                      |          | Cam             | ıbi   | 0:               |           | 100                                | (hasicos                |
|                               |                  |                       |                            | Ŷ        |                 |       |                  |           | Conceptos<br>de usuario            | Vales<br>descuento      |
|                               |                  |                       |                            |          | 1               |       | 2                | 3         | Devolución<br>por tira de<br>haber | Tarjetas<br>Monedero    |
|                               |                  |                       |                            |          | 4               |       | 5                | 6         | Añadir<br>efectivo                 | Retirar<br>efectivo     |
|                               |                  |                       |                            | Ŷ        | 7               |       | 8                | 9         |                                    |                         |
| Borrar último<br>registro     | Cancelar<br>todo | Iniciar cobro         | Imprim<br>cobro<br>anterio | ir<br>or | 0               |       | •                | 5         |                                    |                         |
| Gestor periféricos            | Lector tarjet    | as Lec.<br>proximidad | Lec. Tac                   |          | Lec.<br>Pasante | ma    | Lec.<br>trículas |           |                                    | $\overline{\mathbb{S}}$ |
|                               |                  |                       | (Illand II)                | 1        |                 |       |                  |           |                                    | 10:01                   |
| Comunicaciones                | Abrir cajór      |                       |                            |          |                 |       |                  |           |                                    | Salir                   |
|                               | 100 C            |                       |                            |          |                 |       |                  |           |                                    | <b>1</b>                |

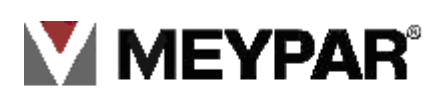

### Descripción de la pantalla principal:

### Barra de estado de los periféricos:

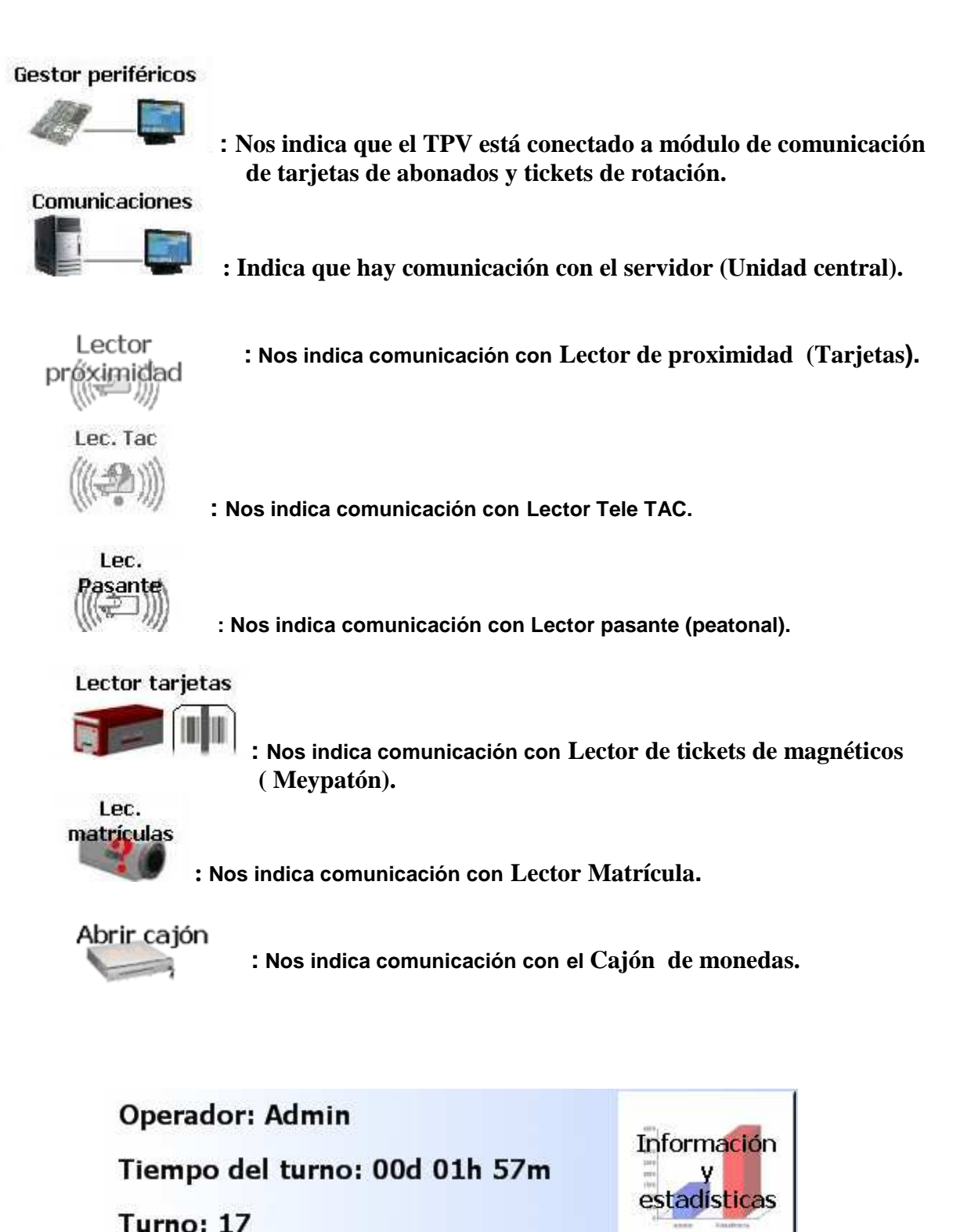

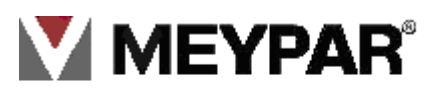

- **Operador**: Nombre del operador del turno actual.
- Tiempo del turno: tiempo transcurrido del turno.
- **Turno:** número de turno.
- Información y estadísticas: botón de acceso a las funciones de Información y estadísticas y ayuda.

| Total a cobrar |   |
|----------------|---|
|                | € |
| Falta:         |   |
| Cobrado:       |   |
| Cambio:        |   |

- Total a cobrar: Informa del Importe total a cobrar en el caso de un cobro.
- Falta: Introducido el pago, nos indica el importe que falta para cubrir el total.
- Cobrado: Importe cobrado.
- Cambio: Cálculo del cambio (dinero a devolver al cliente) en el acto del cobro.

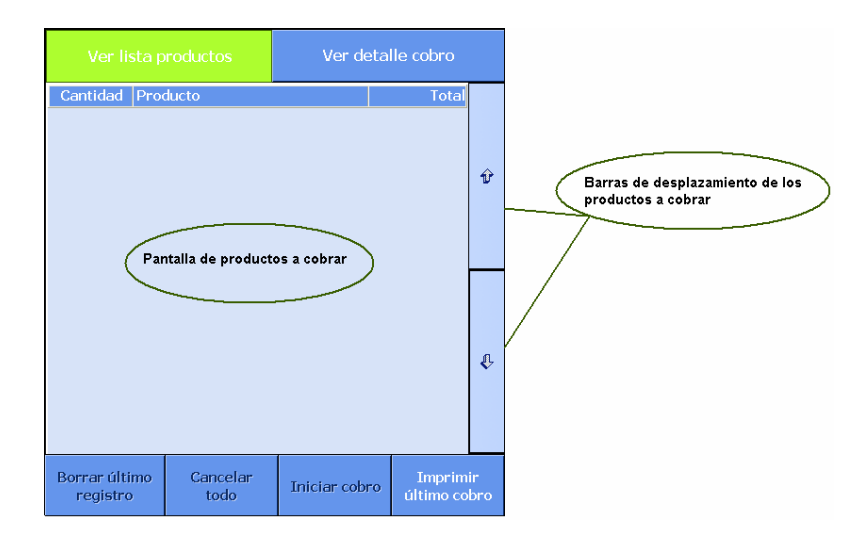

- Pantalla de productos a cobrar: pantalla donde se visualizar los productos a cobrar.
- Botón Ver lista productos: visualización de los productos a cobrar en la pantalla de cobro.
- **Botón Ver detalle cobro:** visualización en la pantalla de cobro de los conceptos a cobrar por formas de pago.
- Botón de Borrar último registro: Borrar la última entrada en la pantalla de cobro.

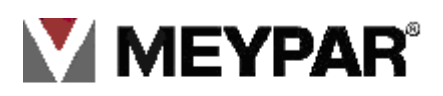

- Botón Cancelar todo: Cancelación del cobro.
- Botón Iniciar cobro: Inicio del cobro.
- Botón Imprimir último cobro: Impresión del último cobro realizado.

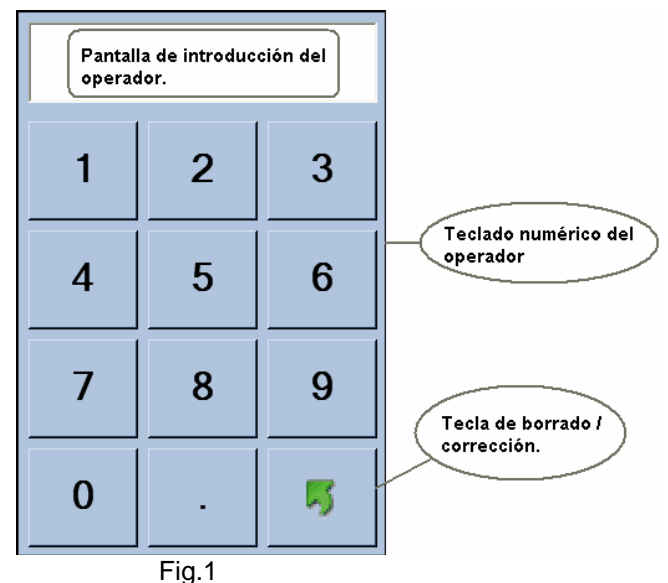

Zona de introducción de datos numéricos del operador Fig.1. Zona de elección de conceptos de cobros Fig.2.

#### Menú operativas TPV (TPM)

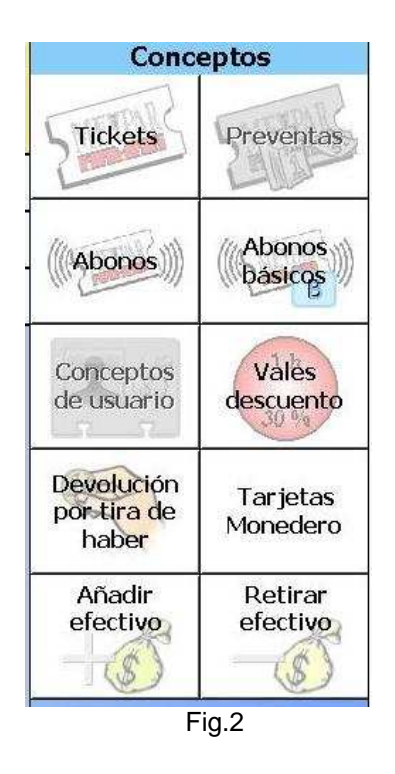

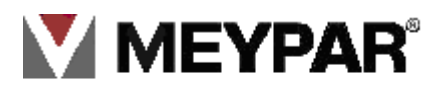

#### Conceptos **Operaciones con Ticket** Tickets Emitir ticket Emitir ticket validado Abonos (Abonos)) básicos Emitir ticket Emitir ticket perdido con prepagado estancia Vales Conceptos descuento de usuario Cobro Emitir ticket manual perdido Devolución Tarjetas ticket por tira de Monedero haber Añadir Retirar Duplicar efectivo efectivo Ticket ES. (S

### 5. Conceptos de cobro: Ticket

#### Cobro Automático

#### 1. Emitir Ticket:

Se crea ticket manualmente para entrar al estacionamiento. Si se desea se puede introducir un importe de entrada al ticket.

1. Pulsamos en la pantalla sobre la tecla Tickets.

| Emitir ticke      | et de entrada      |                           |                |
|-------------------|--------------------|---------------------------|----------------|
| Fecha de entrada  | 10/12/10 09:00 +01 | Cambiar Matrícula:        | 012345 Cambiar |
| Importe tiquet    |                    | Cambiar                   |                |
|                   |                    |                           |                |
| Tipo de vehículo: | Coche              |                           |                |
|                   |                    |                           |                |
| Zona destino:     | PLANIA I           | TA 2 PLANTA 3 PLAN        | TA 4 PLANIAS   |
| Zona actual:      | PLANTA I PLAN      | TA 2 PLANTA 3 PLAN        | TA 4 PLANTA 5  |
|                   |                    |                           |                |
|                   |                    |                           |                |
|                   |                    | Tirket Emitir por         | Emitir por     |
|                   |                    | impreso zona<br>posterior | zona frontal   |

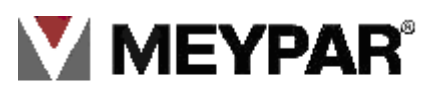

**Fecha de entrada:** Fecha de entrada al estacionamiento. **Matrícula:** Matrícula del vehículo que quiere acceder. **Importe tiquet:** Importe de tiquet.

Tipo vehículo: Tipo de vehículo que accede al estacionamiento.
Zona destino: Zona a la que se desea acceder.
Zona actual: Zona de donde se proviene.
Emitir por zona posterior: Emitir el tiquet por detrás coloca una tira de tickets.
Emitir por zona frontal: Emitir el tiquet por delante colocando nosotros el tiquet.
Cancelar: Para cancelar operación de creación de tiquet.

#### 2. Emitir tiquet validado:

En esta opción se crea y se cobra el ticket para dar salida en ese momento.

Para cobrar el ticket de rotación (Estancia de un vehículo) se hace de la siguiente manera:

5.3.1 Introducimos la fecha de entrada y la matricula del vehículo.

5.3.2 Escogemos una tarifa sino desea cobrar con la tarifa por defecto y nos dará el importe a pagar. Para realizar el cobro pulsamos sobre **Aceptar**.

| O<br>Ti | Cobro ticke       | et                                                        | 2       |                                 |
|---------|-------------------|-----------------------------------------------------------|---------|---------------------------------|
| т       |                   | 26/10/09 08:31 +01 Cambiar Matrícula: Cambiar             |         | -                               |
|         |                   | 26/10/09 09:31 +01 Camblar                                | ())     |                                 |
| С       |                   | 26/10/09 09:41 +01 Duración de la estancia: 000d 01h 00m  |         |                                 |
|         | Tipo de vehículo: | Cochie                                                    | o<br>Dn |                                 |
|         | Zona destino:     | Zona 1                                                    | le<br>  | Tiempo que hemos                |
|         | Zona actual:      | Zona 1<br>Truilois                                        |         | estado en el<br>estacionamiento |
| Вс      | Tarifa:           | Tarifa<br>2009 DIV<br>2009 2<br>Trullols Tarifa<br>2009 2 |         |                                 |
| Ge      | Precio: 3         | 3,00 € Cancelar Cancelar                                  | 2       |                                 |

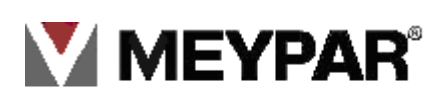

#### Se muestra la pantalla de cobro

| Operador: Ad<br>Tiempo del ti        | l <mark>min</mark><br>urno: 00d 01                                                                                                    | 0h 18m                           | Informaci<br>y<br>estadístic    | ón  | Total           | ac    | obrar<br>22       | ,00€    | Efectivo                  |          |
|--------------------------------------|----------------------------------------------------------------------------------------------------|----------------------------------|---------------------------------|-----|-----------------|-------|-------------------|---------|---------------------------|----------|
| Turno: 6 Ver lista productos Ver det |                                                                                                    |                                  | Falta: 22,00<br>Recore Cobrado: |     |                 | Valle |                   |         |                           |          |
| Forma de pago                        |                                                                                                    | Total                            | Importe                         |     | Cam             | nbi   | o:                |         | descuento                 |          |
|                                      |                                                                                                    |                                  |                                 | Ŷ   |                 |       |                   | 25      | Efectivo tira<br>de haber |          |
|                                      |                                                                                                    |                                  |                                 |     | 1               |       | 2                 | 3       | TC EMV                    |          |
|                                      |                                                                                                    |                                  |                                 |     | 4               |       | 5                 | 6       | Datáfono<br>EMV           |          |
|                                      |                                                                                                    |                                  |                                 | ¢   | 7               |       | 8                 | 9       |                           |          |
| Borrar último<br>registro            | Cancelar<br>todo                                                                                                    | Finalizar<br>cobro con<br>recibo | Finaliza<br>cobro               | 11" | 0               |       | •                 | <b></b> |                           |          |
| Gestor periféricos                   | Lector tarjet                                                                                                    | as Lec.<br>preximidad            | Lec. Tac                        | (   | Lec.<br>Pasante | ma    | Lec.<br>Itrículas |         |                           | 09:16    |
| Comunicaciones                       | Abrir cajón                                                                                                    |                                  |                                 |     |                 | -     |                   |         |                           | Salir    |
|                                      | and the second second s |                                  |                                 |     |                 |       |                   |         |                           | <b>1</b> |

- 5.1.3 Introducimos el importe que nos entrega el usuario y pulsamos en la derecha en el tipo de pago que se realiza la estancia.
- 5.3.4 Tenemos dos formas de finalizar el cobro:
  - 1. Finalizar cobro.
  - 2. Finalizar cobro con recibo .

5.3.5

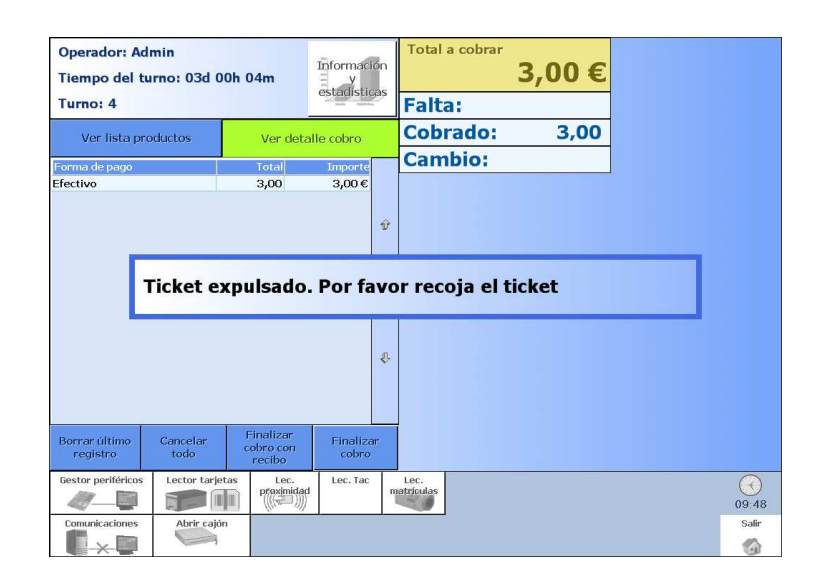

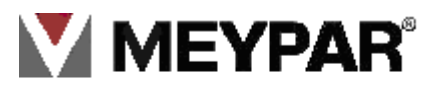

La aplicación registra el cobro, graba los datos en el ticket y lo expulsa para entregarlo al usuario para que pueda abandona el estacionamiento. Al retirar el ticket del lector la aplicación vuelve a pantalla principal.

#### Importe con cambio

En el caso que en el pago fuera efectivo y se tuviera que devolver cambio en la ventana **Cambio** nos indicará el importe a devolver.

| Total a cobrar |       |
|----------------|-------|
|                | 3,00€ |
| Falta:         |       |
| Cobrado:       | 5,00  |
| Cambio:        | 2,00  |

#### **Ejemplo practico**

Nos dan un billete de 5€, para pagar un importe de 3€. Introducimos el importe del billete por teclado y pulsamos el botón **Efectivo** (forma de pago) que hay en la derecha.

| Operador: Adm<br>Tiempo del tur                 | nin<br>rno: 03d 00 | h 08m                                                    | Informaci<br>y                | ón     | Total a cobrar    | 3,00€ |
|-------------------------------------------------|--------------------|----------------------------------------------------------|-------------------------------|--------|-------------------|-------|
| Turno: 4                                        | Turno: 4           |                                                          |                               |        | Falta:            |       |
|                                                 | ductos             | Ver deta                                                 | ille cobro                    |        | Cobrado:          | 5,00  |
| Forma de pago                                   |                    | Total                                                    | Importe                       |        | Cambio:           | 2,00  |
| Efectivo                                        |                    | 5,00                                                     | 5,00€                         |        |                   |       |
|                                                 |                    |                                                          |                               | Ŷ      |                   |       |
| Borrar último<br>registro<br>Gestor periféricos | Cancelar<br>todo   | Finalizar<br>cobro con<br>recibo<br>s Lec.<br>provimidad | Finaliza<br>cobro<br>Lec. Tac | r<br>T | Lec.<br>atriculas |       |
| Comunicaciones                                  | Abrir cajón        |                                                          |                               |        |                   |       |

Vemos que nos presentan dos formas de terminar el pago :

- 1. Finalizar cobro con recibo: Finalizamos el cobro y entregamos el ticket y un recibo al usuario.
- 2. Finalizar cobro: Finalizamos el cobro, entregamos el ticket al usuario.

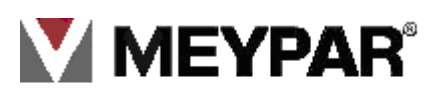

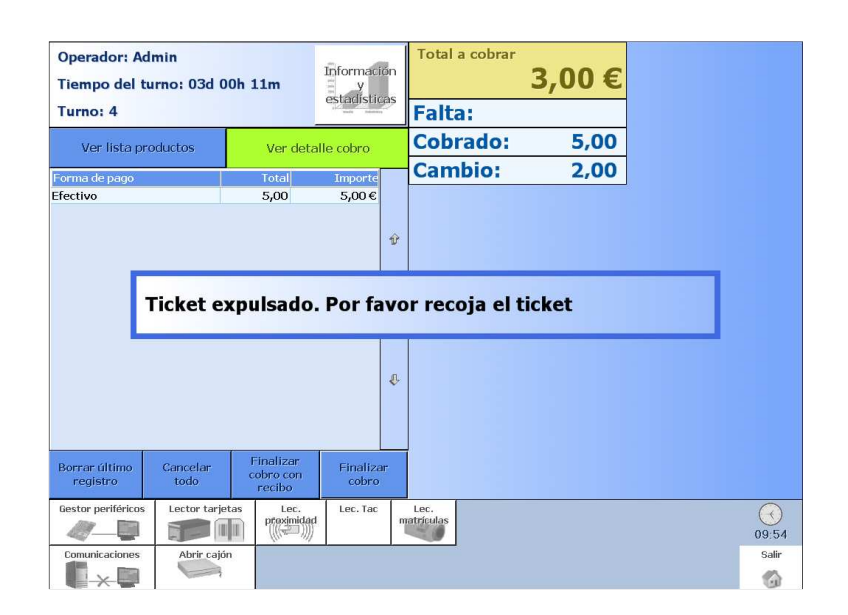

La aplicación registra el cobro. Graba los datos en el ticket y lo expulsa para entregarlo al usuario, para que este pueda abandonar el estacionamiento. Al retirar el ticket del lector la aplicación vuelve la pantalla principal.

#### 3 Emitir ticket prepagado:

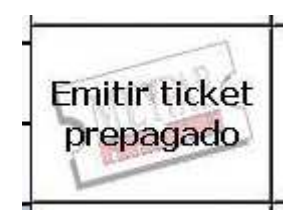

Mediante esta función se realiza la creación por parte del operario de un ticket prepagado. Un ticket prepagado es un ticket de rotación validado que permite pagar una estancia desde una fecha anterior al momento actual hasta una fecha posterior al momento más el tiempo de salida después de pago. Es decir, el ticket se debe prepagar como mínimo el tiempo de salida después de pago.

Normalmente la fecha validada coincidirá con la fecha de salida porque el usuario ha decidido prepagar el ticket y dispone de tiempo suficiente para alcanzar la salida del parking (porque previamente se le ha sumando el tiempo de salida después de pago). Que coincida o no coincida depende de la configuración del sistema. Si el sistema se configura con un criterio de fecha validada ó con tiempo pagado. El usuario dispondrá del tramo completo que ha pagado. Este es el único caso en que la fecha validada no coincidirá con la fecha de salida. En el resto de casos, es decir, cuando el sistema esté configurado con el criterio de fecha validada con tiempo de salida , en este caso y sólo en este caso la fecha validad coincidirá con la fecha de salida.

Al acceder a esta función se visualiza la siguiente pantalla:

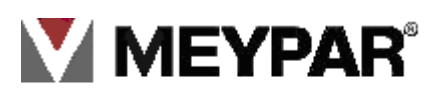

| Ticket prep       | agado                                                                            |
|-------------------|----------------------------------------------------------------------------------|
|                   | 22/07/09 08:53 +02 Cambiar Matrícula: Cambiar                                    |
| Fecha de salida:  | 22/07/09 08:58 +02 Cambiar                                                       |
| Fecha validada.   | 22/07/09 09:03 +02 Duración de la estancia: 000d 00h 05m                         |
| Tipo de vehículo: |                                                                                  |
| Zona destino:     | Zona P1 Zona P2 Zona P3 Zona<br>Axxioma                                          |
| Zona actual:      | Zona P1 Zona P2 Zona P3 Zona<br>Axxioma                                          |
| Tarifa:           | Meypar 1 Gratuita Chamartin Axxioma grua eysa                                    |
| Precio: 0         | <b>7.25 € T</b> icket Emitir por zona posterior Emitir por zona frontal Cancelar |

4 Emitir ticket perdido con estancia:

| Ei | nitir ticket |
|----|--------------|
| p  | erdido con   |
|    | estancia     |

Ticket de rotación validado se emite en el TPV, desde una fecha actual a una fecha anterior más el tiempo después de pago.

| Ticket perdido con estancia                           |                                                       |                                                                     |          |  |  |  |  |  |  |
|-------------------------------------------------------|-------------------------------------------------------|---------------------------------------------------------------------|----------|--|--|--|--|--|--|
| Fecha de entrada:                                     |                                                       | Cambiar Matrícula:                                                  | Cambiar  |  |  |  |  |  |  |
| Fecha de salida.                                      | 22/07/09 08:55 +02                                    | Cambiar                                                             |          |  |  |  |  |  |  |
| Fecha validada:                                       | 22/07/09 09:00 +02                                    | ]                                                                   |          |  |  |  |  |  |  |
| Tipo de vehículo:                                     |                                                       | Š                                                                   |          |  |  |  |  |  |  |
| Zona destino:                                         | Zona P1 Zona                                          | P2 Zona P3 Zona<br>Axxioma                                          |          |  |  |  |  |  |  |
| Zona actual:                                          | Zona P1 Zona                                          | P2 Zona P3 Zona<br>Axxioma                                          |          |  |  |  |  |  |  |
|                                                       |                                                       |                                                                     |          |  |  |  |  |  |  |
| Debe indicar la<br>puede hacerlo a<br>buscando por la | fecha de entrada o<br>automáticamente<br>a matrícula. | Ticket: Emitir por<br>zona<br>posterior: Emitir por<br>zona frontal | Cancelar |  |  |  |  |  |  |

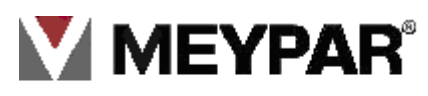

Solicitamos al usuario la matricula del vehículo, para buscar la hora de entrada en el registro de entradas (UT). Con la hora de entrada ya conocida iremos a la opción **ticket perdido con estancia**, introducimos la hora que hemos buscado en el campo **hora de entrada**, emitimos el ticket y lo cobramos.

#### 5. Emitir ticket perdido:

Esta opción no permite cobrar días enteros cuando nos vienen diciendo que han perdido el ticket. Este concepto es una penalización de la dirección del estacionamiento al usuario. Esta penalización tiene un precio fijo por día.

| Ticket perd       | ido                | L.                                                  |                                     |
|-------------------|--------------------|-----------------------------------------------------|-------------------------------------|
| Fecha desde:      | 21/07/09 08:57 +02 | Cambiar Matrícula:                                  | Cambiar                             |
| Fecha hasta       | 22/07/09 08:57 +02 | Cambiar                                             |                                     |
| Fecha validada.   | 22/07/09 09:02 +02 | Días<br>perdido:                                    |                                     |
| Tipo de vehículo: |                    |                                                     |                                     |
| Zona destino:     | Zona P1 Zona I     | 22 Zona P3                                          | ona<br>doma                         |
| Zona actual:      | Zona PI Zona I     | 22 Zona P3 Z                                        | ona<br>rioma                        |
|                   |                    |                                                     |                                     |
| Precio: 2         | 0,00 €             | Ticket<br>npreso<br>Emitir por<br>zona<br>posterior | Emitir por<br>zona frontal Cancelar |

La forma de operar es la siguiente: Seleccionamos los día de permanencia, pulsamos en una de las dos modalidades de emisión y cobramos el ticket. Finalmente entregamos al cliente el ticket para que pueda abandonar el estacionamiento. (Actualmente en España esta modalidad está prohibida desde que entro el vigor el cobro por minuto).

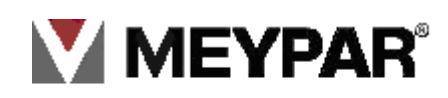

#### 6. Cobro manual ticket:

Creación de un ticket de rotación por parte del operario, a partir de un ticket de rotación anterior.

| nformación del ticket |               |            |              |    |         |            | 1           | [                  |
|-----------------------|---------------|------------|--------------|----|---------|------------|-------------|--------------------|
| Sistema:              | 11            | Rem        | iesa:        | 0  |         | 1          | 2           | 3                  |
| Número de ticket:     |               | Equi       | po emisor:   | Γ  |         |            |             |                    |
| Fecha de creación:    |               |            |              |    | Cambiar | 4          | 5           | 6                  |
| Tipo de vehículo:     | Zona          | a destino: | Matrícula:   |    |         |            |             |                    |
| nformación de entrada | en la zona ac | tual       |              |    |         | /          | 8           | 9                  |
| Zona actual:          |               | -          |              |    |         |            |             |                    |
| Fecha de entrada:     |               |            |              |    | Cambiar | 0          | •           | - N                |
| nformación del último | pago          |            |              |    |         |            | . 1         |                    |
| Equipo Pago:          |               |            | ⊏ Estápagado |    |         | Buscar Lie | ket         | Siguiente<br>campo |
| Fecha pagada:         |               |            |              | 11 | Cambiar |            |             |                    |
| Fecha validada:       |               |            |              |    | Cambiar | Inicia     | ar n (va)ús | queda              |
|                       |               |            |              |    |         |            |             |                    |
|                       |               |            |              |    |         |            |             |                    |

S ino tenemos los datos del ticket, podemos hacer dos tipos de búsqueda:

1. Por matricula:

Introducimos la matrícula para recuperar los datos del ticket para hacer el cobro.

2. Todos los ticket:

Pulsamos sobre buscar para visualizar todos los tickets que hay dentro del ticket, para buscar el ticket en la lista.

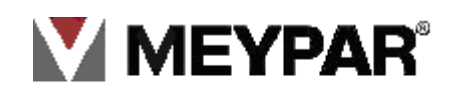

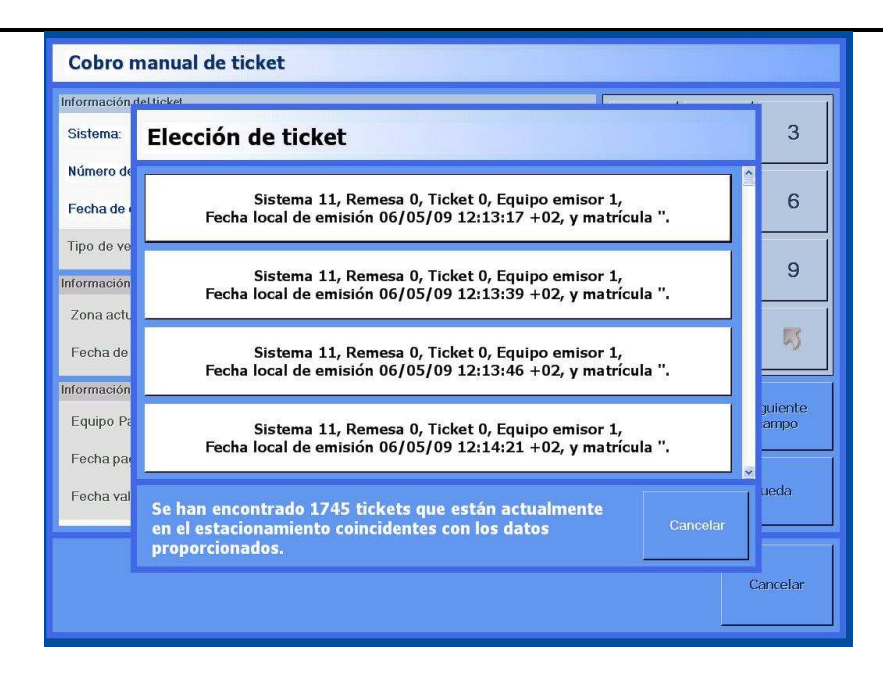

#### 7. Duplicar ticket:

Hacer el duplicado de un ticket de rotación por parte del operario en el TPM. Esta operativa no está pensada para pagar en el TPM, sino para que el usuario pagué en el Terminal automático (TPA).

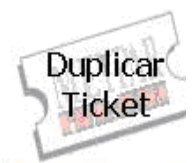

| nformación del ticket                      |                       |                       |         | · · · · · · | 14         |                    |
|--------------------------------------------|-----------------------|-----------------------|---------|-------------|------------|--------------------|
| Sistema:                                   | 82                    | Remesa                | 0       | 1           | 2          | 3                  |
| Número de ticket:                          |                       | Equipo emisor:        |         |             |            |                    |
| Fecha de creación:                         |                       |                       | Cambiar | 4           | 5          | 6                  |
| Tipo de vehículo:<br>nformación de entrada | Zona<br>en la zona ac | a destino: Matrícula: |         | 7           | 8          | 9                  |
| Zona actual:                               |                       | -                     |         |             |            |                    |
| Fecha de entrada:                          |                       |                       | Cambiar | 0           | •          | 5                  |
| nformación del último (                    | pago                  |                       |         |             |            |                    |
| Equipo Pago:                               |                       | Está pagado           |         | Buscar Lie  | ket S      | liguiente<br>campo |
| Fecha pagada:                              |                       |                       | Cambiar | -           |            |                    |
| Fecha validada:                            |                       |                       | Cambiar | Inicia      | r neva)tis | queda              |
|                                            |                       |                       |         |             |            |                    |

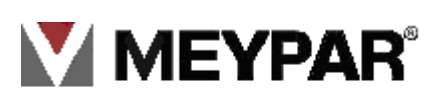

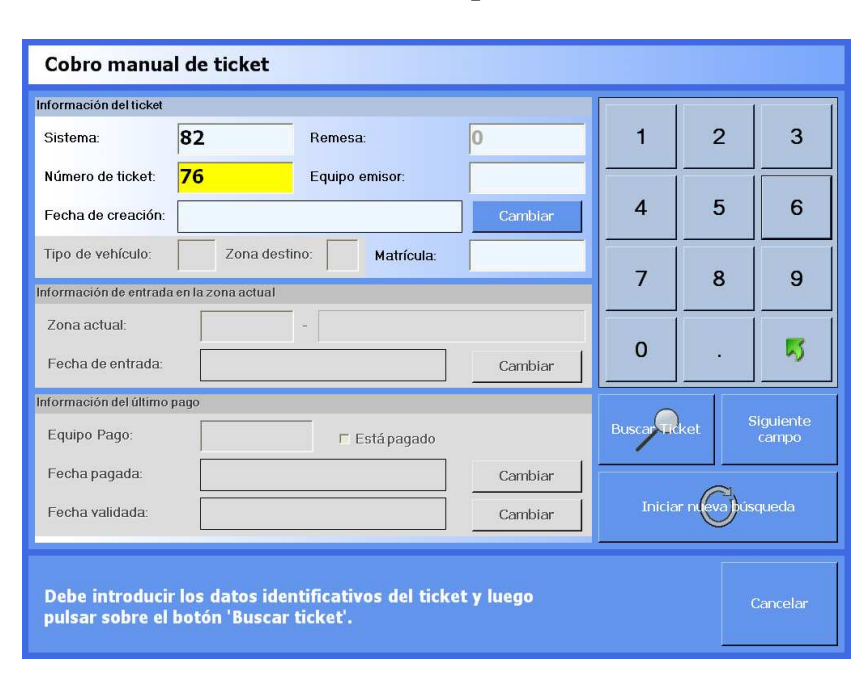

1. Pulsamos sobre el botón de **Duplicar ticket** 

2. Escribimos el número de ticket en el campo número del ticket

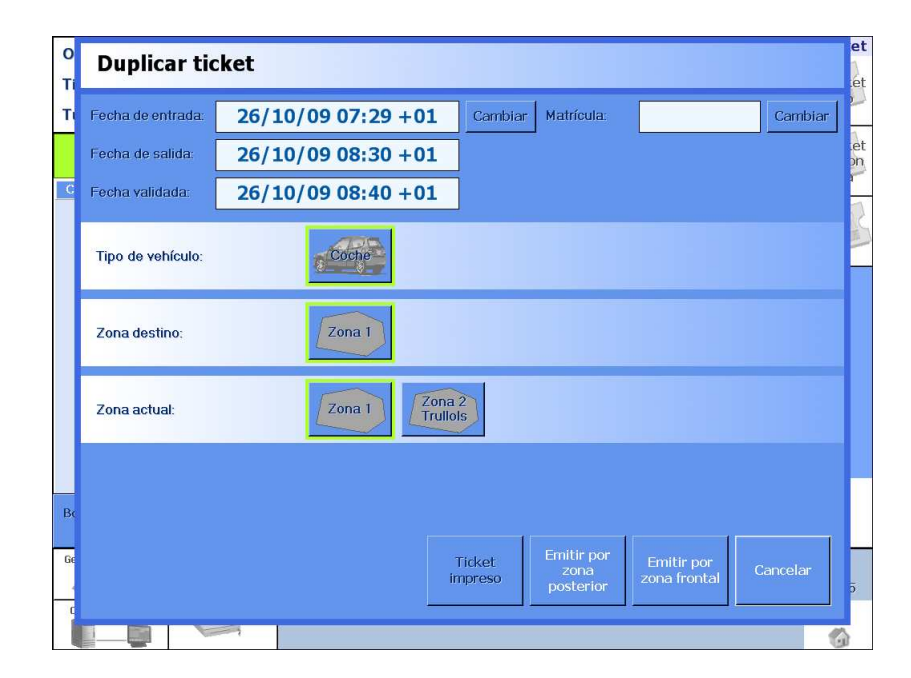

- 3. Pulsamos sobre Buscar ticket.
- 4. Una vez que tenemos localizado el ticket pulsamos en el botón de emitir ticket zona posterior / emitir ticket zona frontal

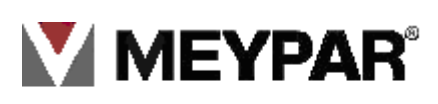

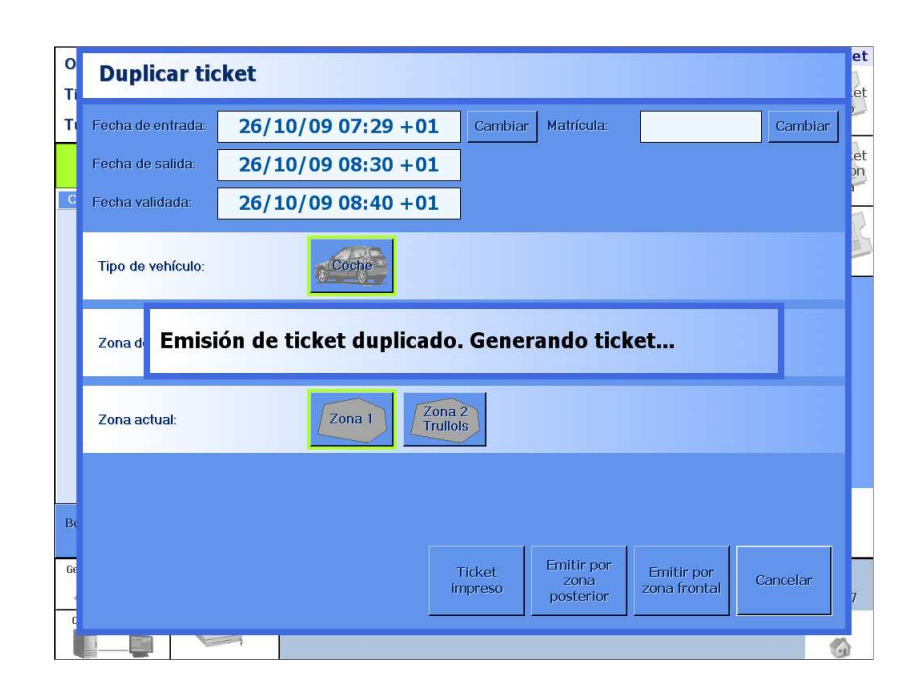

6. Añadir efectivo:

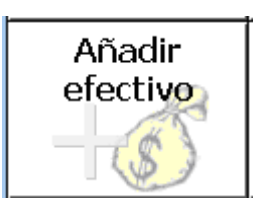

Permite a un operario con autorización añadir dinero efectivo al cajón de cobros del TPV.

1. Marcamos sobre el usuario autorizado

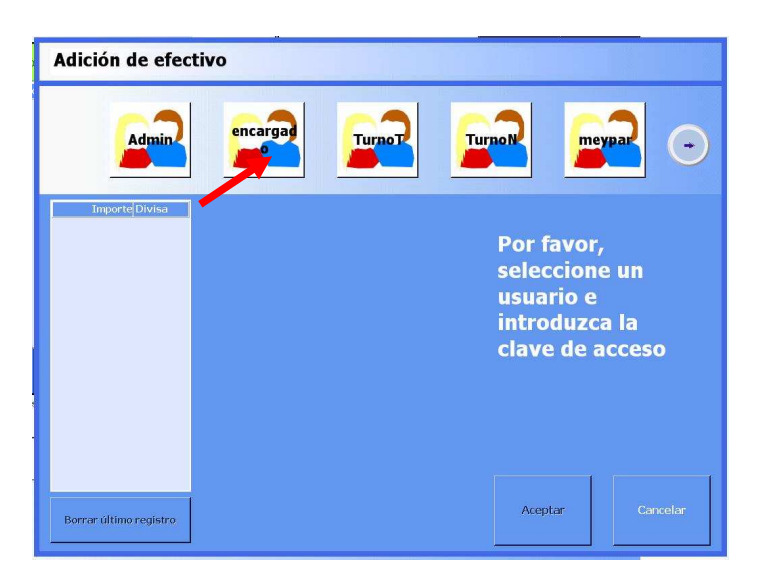

2. Introducimos la contraseña de usuario autorizado

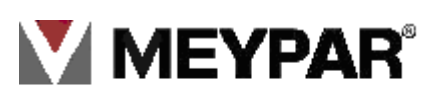

3. Introducimos el importe a ingresar al cajón del TPV.

| Adición de efect        | tivo    |   |        |   |                         |                 |
|-------------------------|---------|---|--------|---|-------------------------|-----------------|
| Admin                   | encarga |   | TurnoT |   | rnoN me                 | ypar 📀          |
| Importe Divisa<br>123 € |         |   |        |   | Por favor               |                 |
|                         |         | 1 | 2      | 3 | introduzo<br>efectivo o | a el<br>le cada |
|                         |         | 4 | 5      | 6 | divisa quo<br>añadir.   | e desea         |
|                         |         | 7 | 8      | 9 |                         |                 |
|                         |         | 0 |        | 5 |                         | ·               |
| Borrar último registro  |         |   | Entrar |   | Aceptar                 | Cancelar        |

- 4. Pulsamos sobre **Acepta** para finalizar el proceso ó si queremos anular la operación sobre **Cancelar.**
- 7. Retirar efectivo:

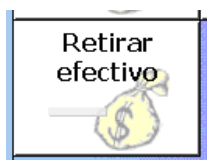

Permite a un operario con autorización retirar dinero en efectivo del cajón de cobro del TPM.

1. Seleccionamos el usuario autorizado y introducimos password del usuario

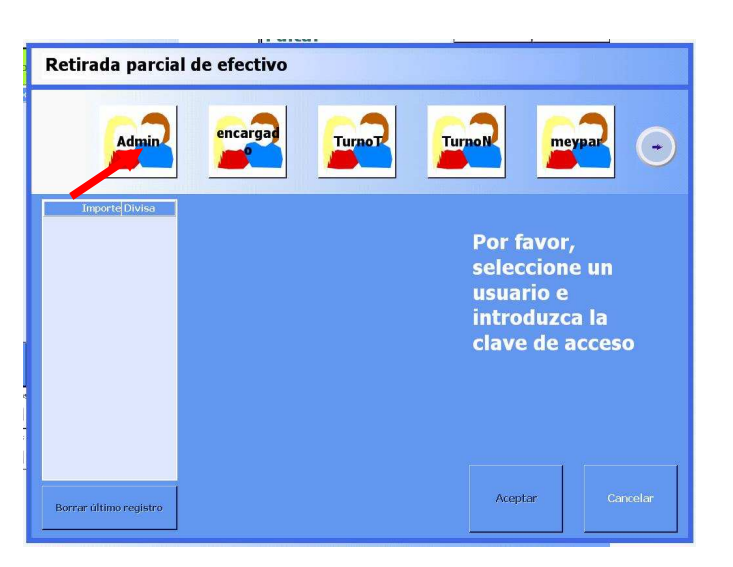

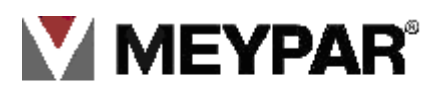

2. Introducimos con el teclado numérico del importe que queremos retirar del cajón del TPM.

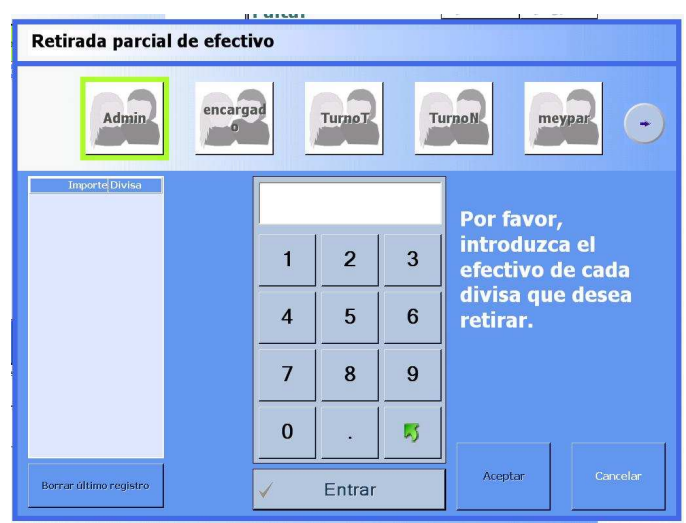

3. Pulsamos sobre Acepta para finalizar el proceso ó si queremos anular la operación sobre Cancelar.

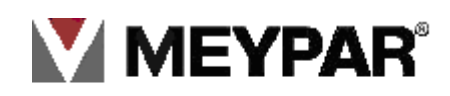

### 8. Conceptos de usuario:

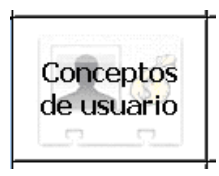

Cobro de un producto definido por el explotador del parking con un importe fijo. Este producto es independiente a los conceptos de parking.

Ejemplo: puede ser una carga de móvil o bien una lata de aceite

1. Para cobrar un concepto de usuario pulsamos sobre la tecla Concepto de usuario

| Operador: A               | dmin             |                       |                                | .        | Total a c         | obrar |          | Conc                     | eptos                              |
|---------------------------|------------------|-----------------------|--------------------------------|----------|-------------------|-------|----------|--------------------------|------------------------------------|
| Tiempo del t              | urno: 11d 1      | 6h 37m                | Informació<br>y<br>estadistica | ón<br>as |                   |       | €        | Tickets                  | Preventas                          |
| Turno: 15                 |                  |                       | and Machan                     |          | Falta:            |       |          | L                        | Lallar                             |
| Ver lista p               | oductos          |                       |                                |          | Cobra             | do:   |          | ((Abonos)))              | Abonos                             |
| Cantidad Prod             | lucto            |                       | Total                          |          | Cambi             | 0:    |          | III Charles III          | (in pasicos                        |
|                           |                  |                       |                                | ŵ        |                   |       |          | Conceptos<br>de unitario | Vales<br>descuento                 |
|                           |                  |                       |                                | 2        | 1                 | 2     | 3        | Añadir<br>efectivo       | Develución<br>por tira de<br>haber |
|                           |                  |                       |                                |          | 4                 | 5     | 6        | Retirar<br>efectivo      |                                    |
|                           |                  |                       |                                | Û        | 7                 | 8     | 9        |                          |                                    |
| Borrar último<br>registro | Cancelar<br>todo | Iniciar cobro         | Imprimit<br>cobro<br>anterior  | 7        | 0                 |       | <b>5</b> |                          |                                    |
| Gestor periféricos        | Lector tarjet    | tas Lec.<br>proximida | d (((1)))                      | ۳        | Lec.<br>atrículas |       |          |                          | 09:28                              |
| Comunicaciones            | Abrir cajór      | 1                     |                                |          |                   |       |          |                          | Salir                              |
|                           |                  |                       |                                |          |                   |       |          |                          | <b>U</b>                           |

2. Pulsamos sobre el botón del conceptos de usuario que deseamos cobrar

| Operador: Ad              | min              |                       |                             |           | Total a c | obrar |           | Conceptos | de usuario  |
|---------------------------|------------------|-----------------------|-----------------------------|-----------|-----------|-------|-----------|-----------|-------------|
| Tiempo del tu             | rno: 00d 0       | 0h 00m                | Informac<br>y<br>estadistic | ión<br>as |           |       | €         | lavado    | VARIABLE    |
| Turno: 70                 |                  | 8                     | and the second              |           | Falta:    |       |           |           |             |
|                           |                  |                       |                             | Cobra     | do:       |       | descuento |           |             |
| Cantidad Producto Total   |                  |                       |                             | Cambi     | io:       |       |           |           |             |
|                           |                  |                       |                             | 4         |           |       |           |           |             |
|                           |                  |                       |                             |           | 1         | 2     | 3         |           |             |
|                           |                  |                       |                             |           | 4         | 5     | 6         |           |             |
|                           |                  |                       |                             | ¢         | 7         | 8     | 9         |           |             |
| Borrar último<br>registro | Cancelar<br>todo | Iniciar cobro         | Imprim<br>cobro<br>anteric  | ir<br>r   | 0         |       | 5         |           | Volver<br>K |
| Gestor periféricos        | Lector tarjet    | as Lec.<br>preximidar | Lec. Tac                    | η         | Lec.      |       |           |           | 09:41       |
| Comunicaciones            | Abrir cajór      |                       | •                           | •         |           |       |           |           | Salir<br>🚮  |

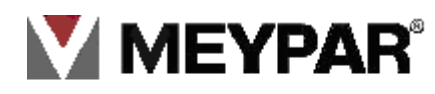

3 .Realizamos el cobro del producto.

| Operador: Ad              | min              | _                     |                               |    | Total a c         | obrar | 1           | Conc                    | eptos                              |
|---------------------------|------------------|-----------------------|-------------------------------|----|-------------------|-------|-------------|-------------------------|------------------------------------|
| Tiempo del tu             | ırno: 13d 1      | 8h 58m                | Informacio<br>y<br>estadístic | ón |                   | 66    | <b>,00€</b> | Tickets                 | Preventas                          |
| Turno: 15                 |                  |                       | The Party States              |    | Falta:            |       | 66,00       | -                       | [Allah                             |
| Ver lista pro             | oductos          |                       |                               |    | Cobra             | do:   |             | Abonos                  | Abonos                             |
| Cantidad Produ            | icto             |                       | Total                         |    | Cambi             | io:   |             | 1112                    | pasicos                            |
| 1 Lavad                   | 0                |                       | 66,00                         | ŵ  |                   |       |             | Conceptos<br>de usuario | Vales<br>descuento                 |
|                           |                  |                       |                               |    | 1                 | 2     | 3           | Añadir<br>efectivo      | Devolución<br>por tira de<br>haber |
|                           |                  |                       |                               |    | 4                 | 5     | 6           | Retirar<br>efectivo     |                                    |
|                           |                  |                       |                               | ¢  | 7                 | 8     | 9           |                         |                                    |
| Borrar último<br>registro | Cancelar<br>todo | Iniciar cobro         | Imprimin<br>cobro<br>anterior | F  | 0                 |       | <b>5</b>    |                         |                                    |
| Gestor periféricos        | Lector tarjet    | as Lec.<br>preximidar | t Lec. Tac                    | η  | Lec.<br>atrículas |       |             |                         | ()<br>11:48                        |
| Comunicaciones            | Abrir cajór      | 1                     |                               |    |                   |       |             |                         | Salir<br>🚮                         |

#### 3. Descuento

Para hacer un descuento a un cobro, marcamos primero el concepto a cobrar (la estancia del vehículo). Seguido iremos a la tecla de concepto de usuario,

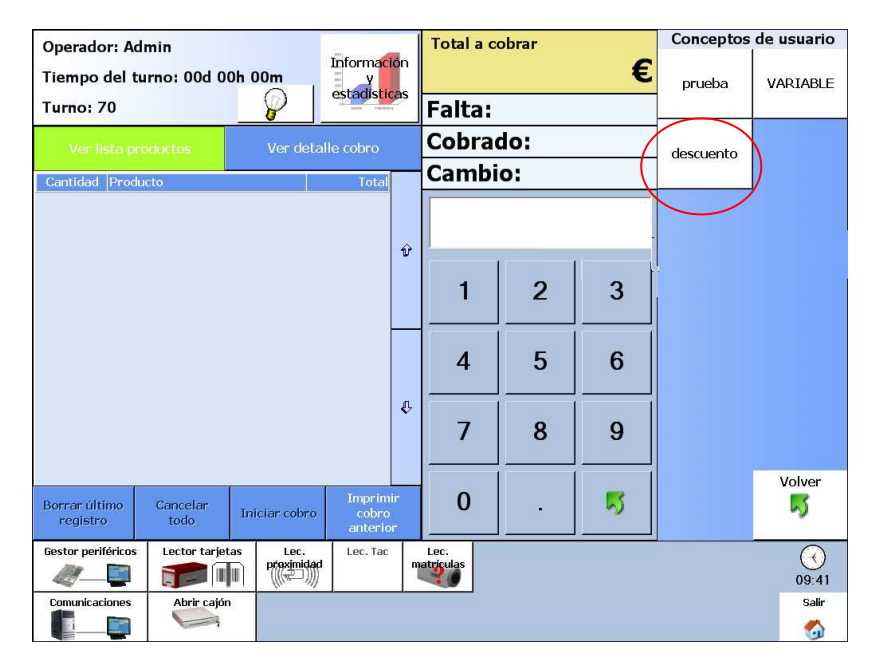

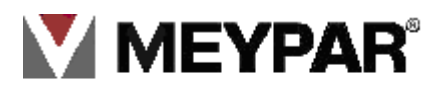

Pulsamos sobre el botón *descuento*, visualizaremos la siguiente ventana en la que introducimos el importe a descontar (numero negativo)

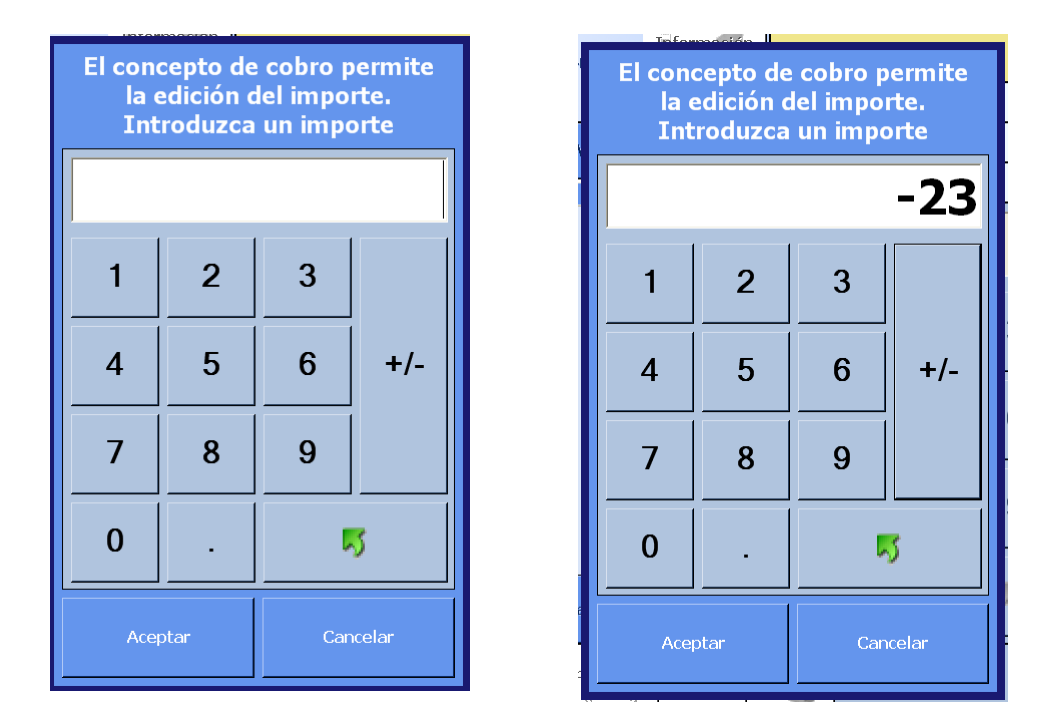

Pulsamos sobre el botón *Aceptar*. Llegamos a la pantalla de cobro

| Operador: Adn<br>Tiempo del tur | nin<br>rno: 00d 00ł | n 05m                            | Información<br>y<br>estadisticas | Total              | a cobrar<br>-23 | 8,00€ |            |
|---------------------------------|---------------------|----------------------------------|----------------------------------|--------------------|-----------------|-------|------------|
| Turno: 70                       |                     |                                  | endle Telefillers                | Falt               | a:              |       |            |
| Ver lista proc                  | ductos              |                                  |                                  | Cob                | rado:           |       |            |
| Forma de pago                   |                     | Total                            | Importe                          | Cam                | nbio:           | 23,00 |            |
|                                 |                     |                                  | Ð                                |                    |                 |       |            |
| Borrar último<br>registro       | Cancelar<br>todo    | Finalizar<br>cobro con<br>recibo | Finalizar<br>cobro               |                    |                 |       |            |
| Gestor periféricos              | Lector tarjetas     | Lec.                             | Lec. Tac                         | Lec.<br>matrículas |                 |       | 09:46      |
| Comunicaciones                  | Abrir cajón         |                                  | 97 - 97                          |                    |                 |       | Salir<br>🏠 |

Finalizamos el cobro pulsando sobre *finalizar cobros* en una de sus modalidades.

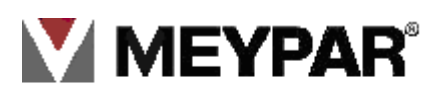

#### 4. Cobro variable

El sistema meypark permite cobrar un concepto con valor variable, es decir en cada cobro podemos poner un precio diferente. Para ello iremos a *Concepto de usuario* 

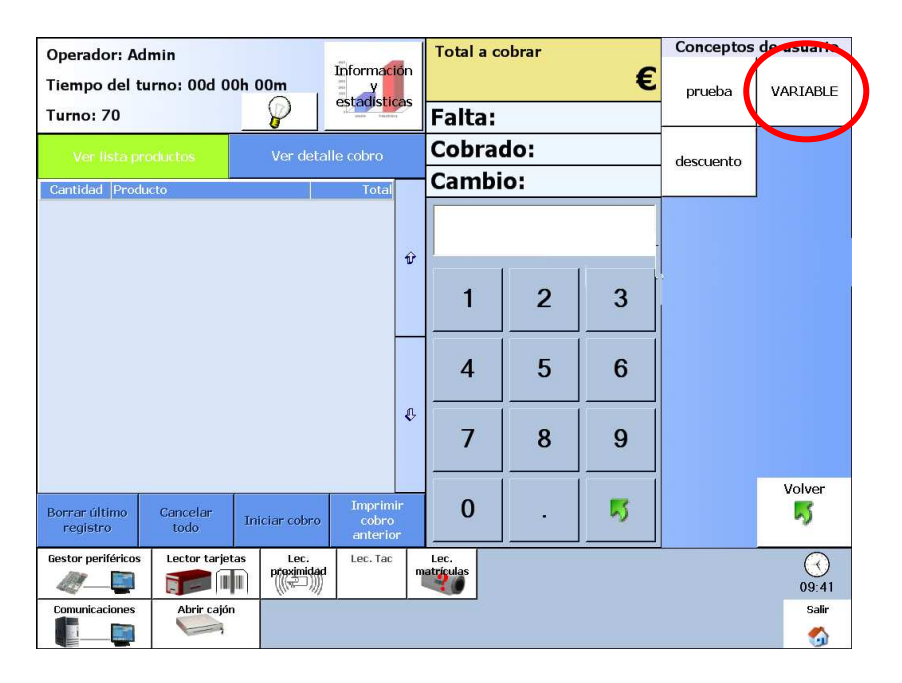

Pulsamos sobre el botón variable, se abrirá el siguiente teclado

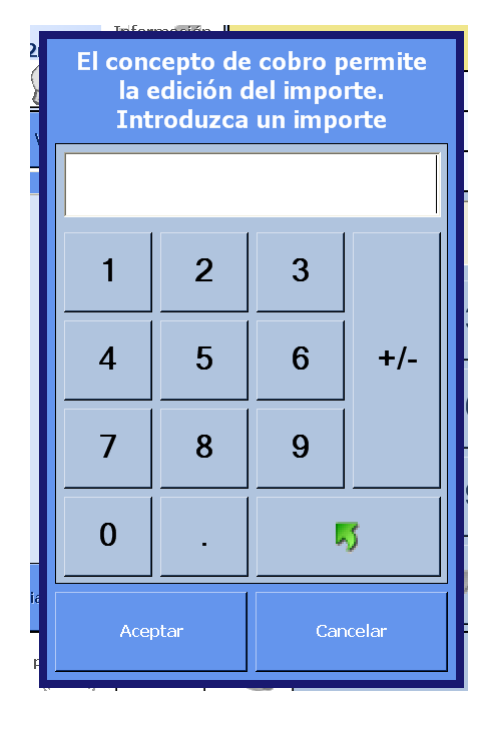

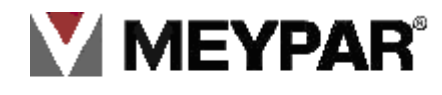

Introducimos el importe que deseamos cobrar y pulsamos en *Aceptar* para ir a la pantalla de finalizar cobro

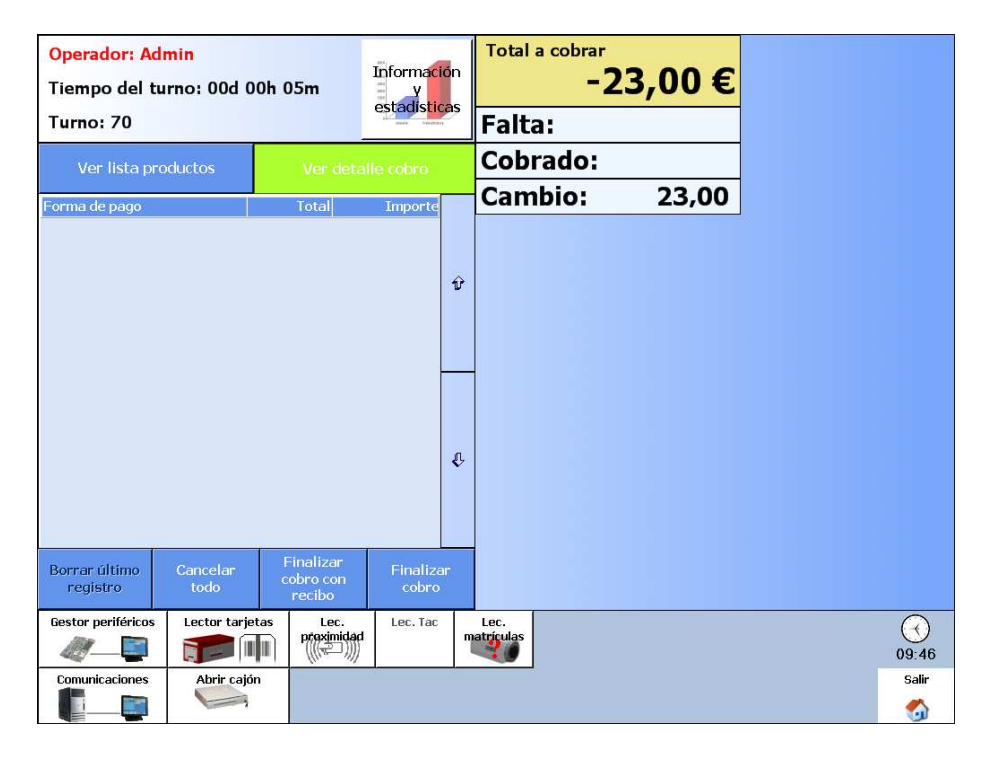

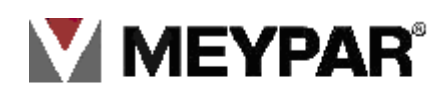

#### 5. Cobro con permisos

El sistema Meypark tiene la opción de configurar que los operarios puedan utilizar solo determinadas tarifas. En el servidor configuramos que tarifa puede utilizar cada operario. Vamos a explicarlo mejor con un ejemplo para que se entienda.

Ejemplo:

Realizamos un cobro de rotación de modo normal, introducimos el ticket en el lector magnético, visualizaremos la siguiente pantalla

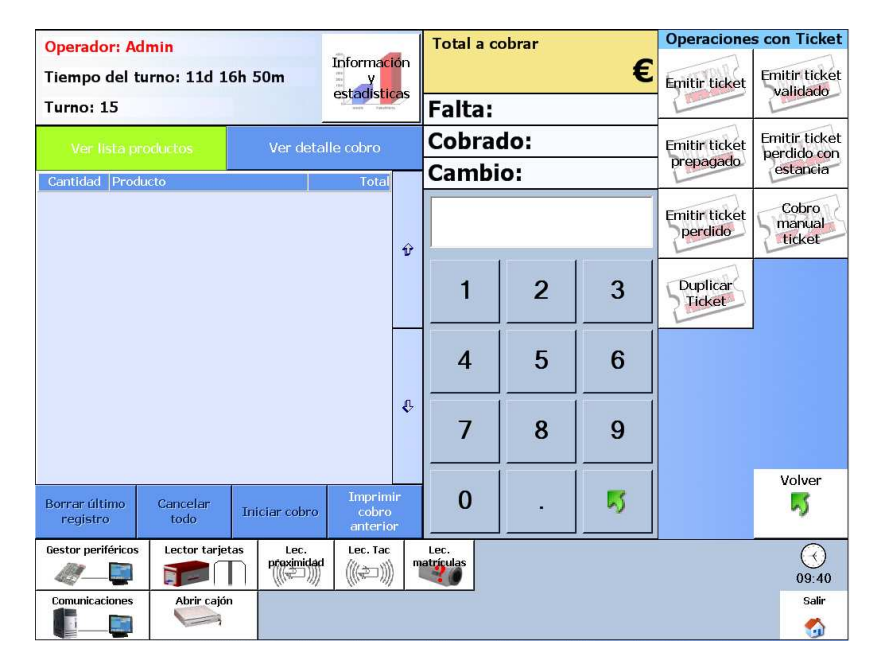

Una vez inicializado el cobro, escogemos una de las tarifas del estacionamiento, por ejemplo *tarifa 2009* (rojo),

| Cobro ticke       | t                     |                   |                        |                 |
|-------------------|-----------------------|-------------------|------------------------|-----------------|
| Fecha desde:      | 26/10/09 08:31 +01    | Cambiar Matric    | ula:                   | Cambiar         |
| Fecha hasta:      | 26/10/09 09:31 +01    | Cambiar           |                        |                 |
| Fecha validada:   | 26/10/09 09:41 +01    | Du                | iración de la estancia | a: 000d 01h 00m |
| Tipo de vehículo: | Coche                 |                   |                        |                 |
| Zona destino:     | Zona 1                |                   |                        |                 |
| Zona actual:      | Zona 1 Zona<br>Trullo | 2                 |                        |                 |
| Tarifa:           | Tarifa<br>2009 2      | a<br>DIV Trullols | Tarifa<br>2009 2       |                 |
| Precio: 3         | ,00 €                 |                   | Aceptar                | Cancelar        |
|                   |                       |                   |                        |                 |

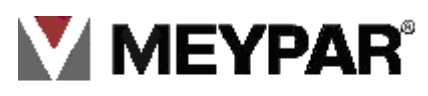

| Validación de autorizació | n para ( | cambio | de tarif | a                                          |
|---------------------------|----------|--------|----------|--------------------------------------------|
|                           |          |        |          |                                            |
|                           |          | *      | ***      | Por favor,<br>seleccione al                |
|                           | 1        | 2      | 3        | usuario que<br>autoriza el cambio          |
|                           | 4        | 5      | 6        | de tarifa e<br>introduzca su<br>contraseña |
|                           | 7        | 8      | 9        | contrasena                                 |
|                           | 0        | •      | 5        |                                            |
|                           | 1        | Entrar |          | Aceptar Cancelar                           |

Se abrirá una pantalla en la que solicitará que introduzcamos usuario y password autorizado.

Pulsamos en Aceptar, para validar

| Operador: Ad<br>Tiempo del tu | lmin<br>urno: 03d 00h | 04m                              | Informacio<br>y<br>estadístic | ón<br>as | Total a cobrar    | 3,00 € |       |
|-------------------------------|-----------------------|----------------------------------|-------------------------------|----------|-------------------|--------|-------|
| Turno: 4                      |                       |                                  | and an and                    |          | Faita:            | 2.00   |       |
| Ver lista pro                 | oductos               | Ver deta                         | lle cobro                     |          | Cobrado:          | 3,00   |       |
| Forma de pago                 |                       | Total                            | Importe                       |          | Cambio:           |        |       |
| Efectivo                      |                       | 3,00                             | 3,00€                         |          |                   |        |       |
|                               |                       |                                  |                               | 1/25     |                   |        |       |
|                               |                       |                                  |                               | Ŷ        |                   |        |       |
|                               |                       |                                  |                               | ¢        |                   |        |       |
| Borrar último<br>registro     | Cancelar<br>todo      | Finalizar<br>cobro con<br>recibo | Finalizar<br>cobro            | r.       |                   |        |       |
| Gestor periféricos            | Lector tarjetas       | Lec.<br>proximidad               | Lec. Tac                      | m        | Lec.<br>atrículas |        | 09:48 |
|                               | Abrir cajón           |                                  |                               |          |                   |        | Salir |

La aplicación registra el cobro, graba los datos en el ticket y lo expulsa para entregarlo al usuario para que pueda abandona el estacionamiento. Al retirar el ticket del lector la aplicación vuelve a pantalla principal.

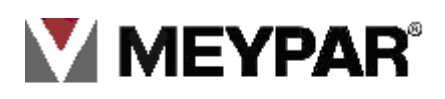

### 9. Tarjetas monedero

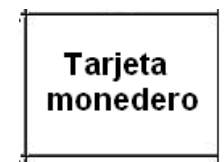

Este producto permite crear un tipo de tarjeta prepago, cuando esta se adquiere lleva un importe o numero de usos que se va agotando con la entrada y salida al estacionamiento según configuración. El consumo de la carga puede ser por uso de día, por una circulación (una entrada y salida), o por salida, etc.

Las operaciones que se pueden realizar sobre la tarjeta monedero son:

- Emisión con titular.
- Borrar.
- Neutralizar.
- Duplicar.
- Recargar.
- Renovar

En todas las operaciones el usuario tiene que identificarse con su tarjeta de trabajador de AENA.

#### • Emisión titular

Pulsamos sobre el botón emisión con titular

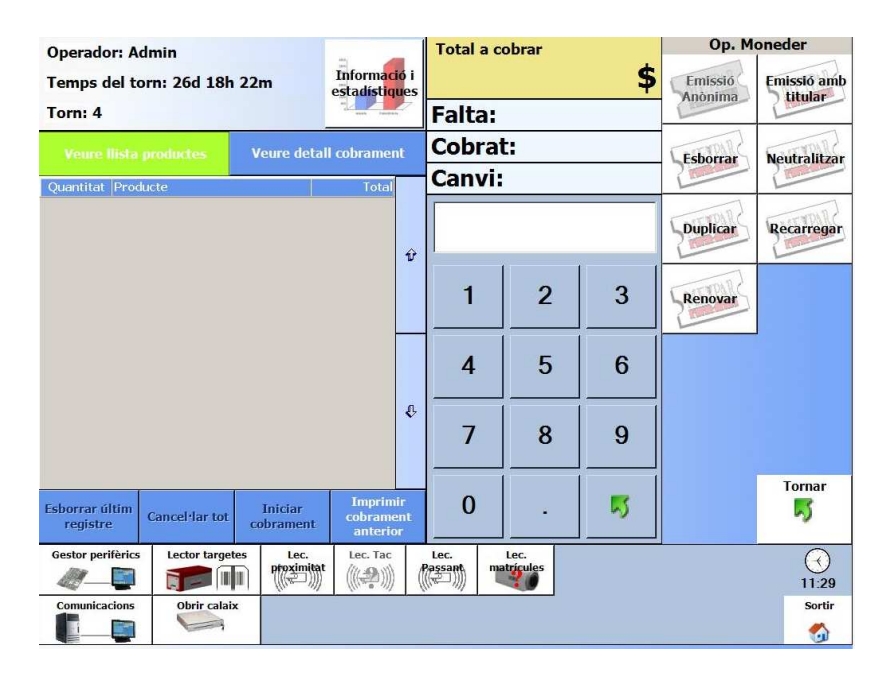

Visualizamos la siguiente pantalla

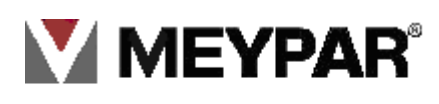

| -          | traila.                            |      |    |                   | 1.2       |          |           |
|------------|------------------------------------|------|----|-------------------|-----------|----------|-----------|
| Tarjetas M | onedero                            |      |    |                   |           |          |           |
|            | Emissión<br>Titular                |      |    |                   |           |          |           |
| Esc        | oja la tarjeta a grabar, seleccior | náno | lo | la de la lis      | sta o bus | scándola |           |
| Targeta    | Id. Extern                         |      |    |                   |           |          |           |
| 00074523   | 00074523                           |      |    |                   |           |          |           |
|            |                                    | Ŷ    |    |                   | 1         |          |           |
|            |                                    |      |    |                   | ABC       | DEF      | GHI       |
|            |                                    |      |    | Buscar<br>Targeta | 1         | 2        | 3         |
|            |                                    |      |    |                   | 11/1      | 14110    | 000       |
|            |                                    | л    |    |                   | JKL       | MININ    | 6         |
|            |                                    | ×    |    | Buscar Id.        | 4         |          |           |
|            |                                    |      |    | LAIGHT            | RST       | UVW      | XYZ       |
|            |                                    |      |    |                   | 7         | 8        | 9         |
| Titular:   |                                    |      |    |                   |           |          |           |
| Empresa    |                                    |      |    |                   | ;         | ç        | <b>15</b> |
|            |                                    |      |    |                   |           |          |           |
|            |                                    |      |    | -                 |           |          | Cerrar    |
|            |                                    |      |    |                   |           |          |           |

En la ventana de la izquierda visualizamos las tarjetas que han sido creadas pero no grabadas. Señalamos la tarjeta que queremos grabar y pulsamos sobre **siguiente.** 

Mostrará la ventana en la que solicita que el usuario se identifique como empleado de AENA.

| Targetes Moneder                     |                                                                         |                                                        |                             |
|--------------------------------------|-------------------------------------------------------------------------|--------------------------------------------------------|-----------------------------|
| Emissió<br>Titular                   |                                                                         |                                                        |                             |
|                                      |                                                                         |                                                        |                             |
| Si us plau, pase<br>realitzar la ide | si la tarjeta de l'emple<br>ntificació de l'usuari.<br>presioni el botó | at AENA pel lector<br>Si la identificació<br>'Següent' | passant per<br>és correcta, |
| Codi empleat:                        | Nom de l'empleat:                                                       |                                                        |                             |
| Codi d'amproca                       |                                                                         |                                                        | No autorizado               |
|                                      | Nom de l'empresa                                                        |                                                        | ×                           |
| Fecha caducitat                      |                                                                         |                                                        | ~                           |
|                                      |                                                                         |                                                        |                             |
|                                      |                                                                         | 0                                                      |                             |
|                                      | $\bullet$                                                               | $\odot$                                                | Cerrar                      |

Pasamos la tarjeta de empleado AENA por el lector magnético, los datos saldrán reflejados en la vista que arriba se muestra.

Pulsamos sobre para aceptar la operación, nos solicitará que aproximemos la tarjeta al lector de proximidad para grabar los datos del usuario.

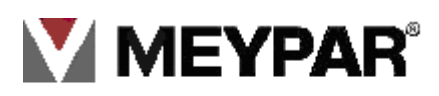

#### • Borrar tarjeta:

| Operador: Adr              | min            |                       | -                             |              | Total           | a c | obrar             |          | Op. M    | oneder       |
|----------------------------|----------------|-----------------------|-------------------------------|--------------|-----------------|-----|-------------------|----------|----------|--------------|
| Temps del tor              | n: 26d 18h     | 22m                   | Informaci<br>estadistiqu      | ó i<br>Jes   |                 |     |                   | \$       | Emissió  | Emissió amb  |
| Torn: 4                    |                |                       | anak. Incidence               |              | Falt            | a:  |                   |          |          | Line         |
| Veure flista p             |                | Veure detail          | cobramen                      | t            | Cob             | ra  | t:                |          | sborrar  | Neutralitzar |
| Quantitat Produc           | cte            |                       | Total                         |              | Can             | vi: |                   |          | 1        | 1 million    |
|                            |                |                       |                               | Û            |                 |     |                   |          | Duplicar | Recarregar   |
|                            |                |                       |                               |              | 1               |     | 2                 | 3        | Renovar  |              |
|                            |                |                       |                               |              | 4               |     | 5                 | 6        |          |              |
|                            |                |                       |                               | Ŷ            | 7               |     | 8                 | 9        |          |              |
| Esborrar últim<br>registre | Cancel·lar tot | Iniciar<br>cobrament  | Imprimi<br>cobrame<br>anterio | r<br>nt<br>r | 0               |     |                   | <u>ड</u> |          | Tornar<br>K  |
| Gestor perifèrics          | Lector target  | es Lec.<br>proximitat | Lec. Tac                      | (            | Lec.<br>Passant | m   | Lec.<br>atricules |          |          | 11:29        |
| Comunicacions              | Obrir calaix   |                       | *                             |              |                 |     |                   |          |          | Sortir       |

Pulsar sobre el botón Borrar se mostrará la siguiente pantalla

| a second second s |                                    |
|----------------------------------------------------------------------------------------------------|------------------------------------|
| Tarjetas Monedero                                                                                                    |                                    |
|                                                                                                    | Borrar                             |
|                                                                                                    |                                    |
|                                                                                                    | Aproxime una tarjeta de proximidad |
|                                                                                                    |                                    |
|                                                                                                    |                                    |
|                                                                                                    |                                    |
|                                                                                                    |                                    |
|                                                                                                    |                                    |
|                                                                                                    |                                    |
|                                                                                                    |                                    |
| 1 N                                                                                                    |                                    |
|                                                                                                    | Cancet lar                         |
|                                                                                                    | COLUMN C                           |

Aproximamos la tarjeta al lector del proximidad para borrar la información de la tarjeta.

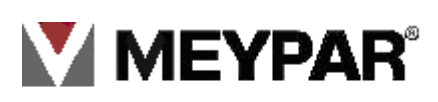

#### • Neutralizar tarjeta:

Para neutralizar una tarjeta usos/ monedero pulsamos sobre al botón Neutralizar

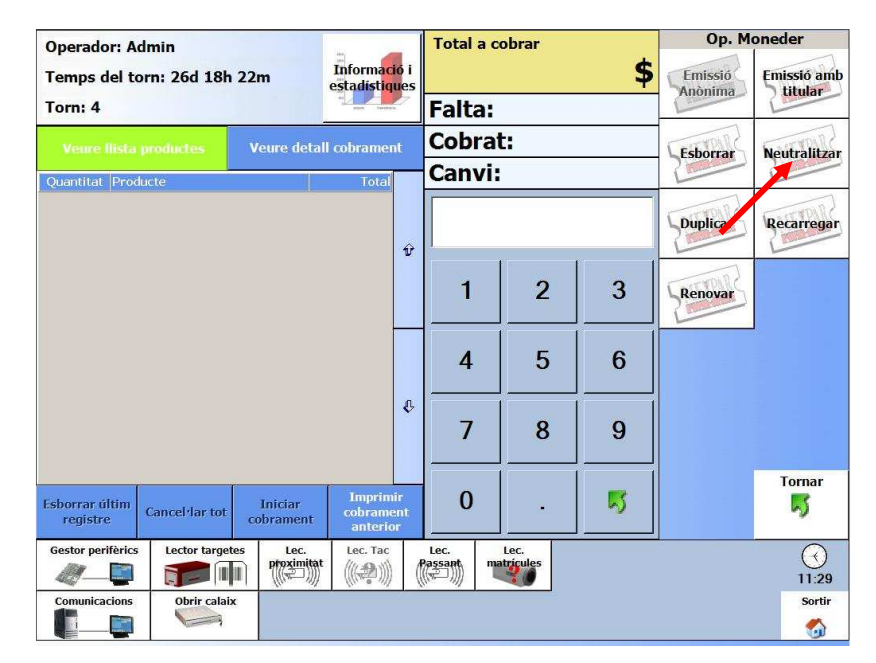

visualizaremos la siguiente pantalla

| Tarjetas Monedero                                       |            |
|---------------------------------------------------------|------------|
| Neutralitzar                                            |            |
|                                                         |            |
| Aproxime la tarjeta de proximidad que desea neutralizar |            |
|                                                         |            |
|                                                         |            |
|                                                         |            |
|                                                         |            |
|                                                         |            |
|                                                         |            |
|                                                         |            |
|                                                         |            |
|                                                         | Cancel lar |

Seguimos las indicaciones, aproximamos al lector de tarjeta la tarjeta monederos para neutralizarla.

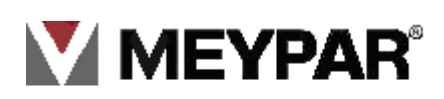

#### • Duplicar tarjeta:

Para duplicar una tarjeta uso/monedero pulsaremos al botón **Duplicar**, visualizaremos la siguiente pantalla

| Irana:                                                                                                    |            | - Long   | Li.     |     |  |  |  |  |  |  |  |
|----------------------------------------------------------------------------------------------------|------------|----------|---------|-----|--|--|--|--|--|--|--|
| Tarjetas Monedero                                                                                                    |            |          |         |     |  |  |  |  |  |  |  |
|                                                                                                    |            |          | Duplic  | BIO |  |  |  |  |  |  |  |
| Introduzca el número de tarjeta o código externo<br>duplicar                                                                     | ) de la ta | rjeta qu | e desea |     |  |  |  |  |  |  |  |
| Introduzca el código de la tarjeta y/o el<br>código externo de la tarjeta que desea<br>duplicar. Para ello, seleccione el cuadro | 1          | 2        | 3       |     |  |  |  |  |  |  |  |
| deseado e introduzca el valor deseado usando<br>el teclado de la pantalla                                                        | 4          | 5        | 6       |     |  |  |  |  |  |  |  |
| Código Tarjeta                                                                                                    | 7          | 8        | 9       |     |  |  |  |  |  |  |  |
| ld. Externo                                                                                                    | 0          | 1.1      | 5       |     |  |  |  |  |  |  |  |
|                                                                                                    |            |          |         | -   |  |  |  |  |  |  |  |
| $\odot$                                                                                                    | • •        |          |         |     |  |  |  |  |  |  |  |

Introducimos los datos que solicita la ventana, nos solicitará que identificamos al empleado AENA.

|                    | I Calla:                       |                         |               |
|--------------------|--------------------------------|-------------------------|---------------|
| Targetes Moneder   |                                |                         |               |
| Emissió<br>Titular |                                |                         |               |
|                    |                                |                         |               |
|                    |                                |                         |               |
| Si us plau, pas    | si la tarjeta de l'empleat A   | ENA pel lecto           | r passant per |
| realitzar la id    | entificació de l'usuari. Si la | identificació           | és correcta,  |
|                    | presioni el boto 'Seg          | guent                   |               |
| Codi empleat:      | Nom de l'empleat               |                         |               |
|                    |                                |                         | No autorizado |
| Codi d'empresa     |                                |                         |               |
|                    | Nom de l'empresa               |                         | Y             |
| Fecha caducitat    |                                |                         | A             |
|                    |                                |                         |               |
|                    |                                |                         |               |
|                    |                                | 0                       |               |
|                    | $\bullet$                      | $\overline{\mathbf{G}}$ |               |
|                    |                                |                         |               |

Pasamos la tarjeta de empleado AENA por el lector, cuando nos autoriza pulsaremos sobre

siguiente y grabaremos la nueva tarjeta de proximidad.

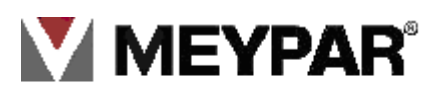

• Recargar tarjeta:

| Operador: A                | dmin           |                       | 110 C-18                          | 1      | Total a      | cobrar             |    | Op. M    | oneder       |
|----------------------------|----------------|-----------------------|-----------------------------------|--------|--------------|--------------------|----|----------|--------------|
| Temps del te               | orn: 26d 18h   | 22m                   | Informació i<br>estadístiques     | i<br>s |              |                    | \$ | Emissió  | Emissió amb  |
| Torn: 4                    |                |                       |                                   |        | Falta        |                    |    | Line     | Line         |
| Veure llista               | productes      | Veure detall          | cobrament                         | (      | Cobra        | at:                |    | Esborrar | Neutralitzar |
| Quantitat Proc             | lucte          |                       | Total                             | - (    | Canvi        | i:                 |    | 1        | 1 million    |
|                            |                |                       | Û                                 | ,  [   |              |                    |    | Duplicar | Recarregar   |
|                            |                |                       |                                   |        | 1            | 2                  | 3  | Renovar  |              |
|                            |                |                       |                                   | _      | 4            | 5                  | 6  |          | ]            |
|                            |                |                       | ę                                 | J.     | 7            | 8                  | 9  |          |              |
| Esborrar últim<br>registre | Cancel lar tot | Iniciar<br>cobrament  | Imprimir<br>cobrament<br>anterior |        | 0            | -                  | 5  |          | Tornar<br>K  |
| Gestor perifèrics          | Lector target  | es Lec.<br>proximitat | Lec. Tac                          | Pag    | ec.<br>ssant | Lec.<br>matricules |    |          | ()<br>11:29  |
| Comunicacions              | Obrir calai:   | ĸ                     |                                   |        |              |                    |    |          | Sortir       |

En la recarga de la **tarjeta uso/monedero** recargamos el numero de usos de la tarjeta. Pulsamos sobre el botón recargar y visualizaremos la siguiente pantalla

| Tarjetas Monedero                                    |        |
|------------------------------------------------------|--------|
| Recaiga                                              |        |
| Aproxime la tarjeta de proximidad que desea recargar |        |
|                                                      |        |
|                                                      |        |
|                                                      |        |
|                                                      |        |
|                                                      |        |
|                                                      |        |
|                                                      |        |
|                                                      | Cerrar |

Como se indica en la pantalla aproximamos la tarjeta monedero al lector, solicitrá que nos identifiquemos como empleado de AENA

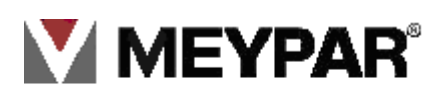

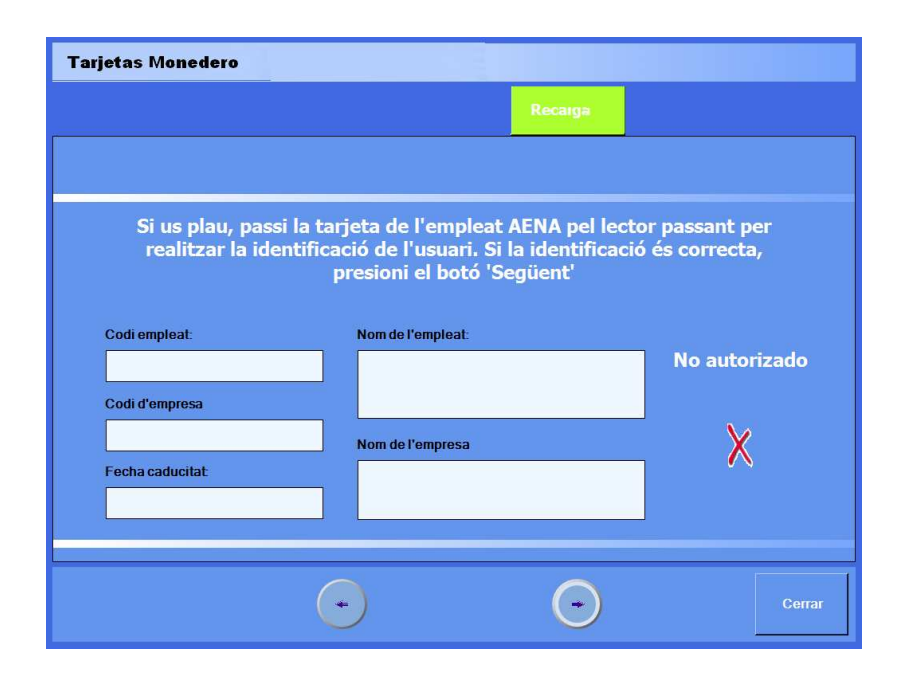

una vez pasada la tarjeta visualizaremos los datos del empleado en pantalla.

|                                                    | Recarga                                    |               |
|----------------------------------------------------|--------------------------------------------|---------------|
|                                                    |                                            |               |
| Si us plau, passi                                  | la tarieta de l'empleat AENA pel lectr     | r paccant por |
| realitzar la iden                                  | tificació de l'usuari. Si la identificació | és correcta,  |
|                                                    | presioni el botó 'Següent'                 |               |
| Codi empleat:                                      | Nom de l'empleat:                          |               |
| 0000033                                            | B, CUS                                     | Autorizado    |
| Codi d'empresa                                     |                                            |               |
|                                                    | Nom de l'empresa                           |               |
| 00000000                                           |                                            | ♥             |
| 000.00000<br>Fecha caducitat                       | Empresa 0000000 AENA                       |               |
| 00000000<br>Fecha caducitat<br>01/11/10 00:00 +0   | 01                                         |               |
| 000.00000<br>Fecha caducitat<br>01/11/10 00:00 + 0 | empresa 0000000 AENA<br>D1                 | ]             |
| 000 00000<br>Fecha caducitat<br>01/11/10 00:00 +(  | D1                                         |               |

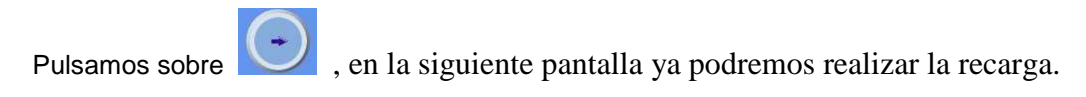

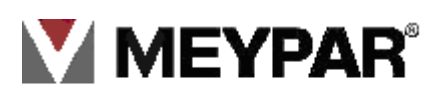

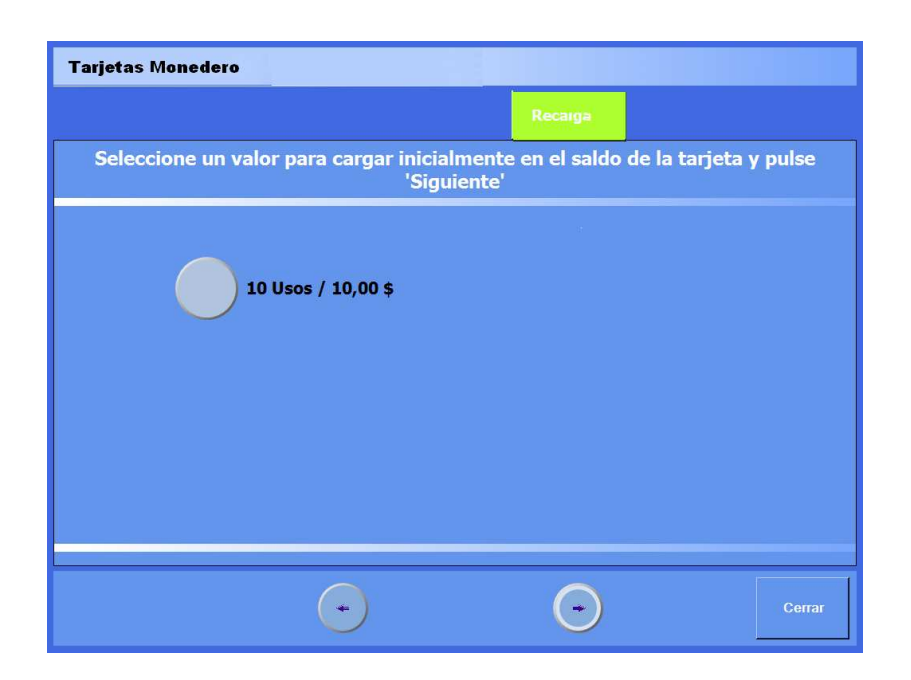

A pulsar en **siguiente** visualizamos la pantalla de cobro para pagar la recarga.

| Operador: A                | dmin           |                       |                                  | 1       | Total          | a c | obrar             |          | Op. M    | oneder       |
|----------------------------|----------------|-----------------------|----------------------------------|---------|----------------|-----|-------------------|----------|----------|--------------|
| Temps del to               | orn: 26d 18h   | 22m                   | Informació<br>estadístique       | i<br>es |                |     |                   | \$       | Emissió  | Emissió amb  |
| Torn: 4                    |                |                       | FL.                              | 7       | Falt           | a:  |                   |          | Anonina  | 2 titula     |
| Veure Ilista               | productes      | Veure detai           | l cobrament                      |         | Cob            | ra  | t:                |          | Esborrar | Neutralitzar |
| Quantitat Prod             | lucte          |                       | Total                            |         | Can            | vi: |                   |          | 2        | 2            |
|                            |                |                       |                                  | Ŷ       |                |     | 10                |          | Duplicar | Recarregar   |
|                            |                |                       |                                  |         | 1              |     | 2                 | 3        | Renovar  |              |
|                            |                |                       |                                  |         | 4              |     | 5                 | 6        |          |              |
|                            |                |                       |                                  | ¢       | 7              |     | 8                 | 9        |          |              |
| Esborrar últim<br>registre | Cancel·lar tot | Iniciar<br>cobrament  | Imprimir<br>cobramen<br>anterior | it.     | 0              |     |                   | <b>I</b> |          | Tornar<br>K  |
| Gestor perifèrics          | Lector target  | es Lec.<br>proximitat | Lec. Tac                         | (       | Lec.<br>assant | m   | Lec.<br>atrícules |          |          | 11:29        |
| Comunicacions              | Obrir calaix   |                       |                                  |         |                |     |                   |          |          | Sortir       |

Para salir pulsamos sobre cerrar.

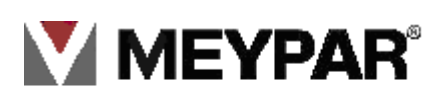

• Renovar tarjeta:

| Operador: A                | dmin           |                       | 1993                             |            | Total           | a c | obrar             |          | Op. M              | oneder       |
|----------------------------|----------------|-----------------------|----------------------------------|------------|-----------------|-----|-------------------|----------|--------------------|--------------|
| Temps del to               | orn: 26d 18h   | 22m                   | Informacio<br>estadistiqu        | ó i<br>les |                 |     |                   | \$       | Emissió<br>Anònima | Emissió amb  |
| Torn: 4                    |                |                       | anak Inches                      | 20         | Falt            | a:  |                   |          | Line               | 1            |
| Veure llista               | productes      | Veure detall          | cobrament                        |            | Cob             | ra  | t:                |          | Esborrar           | Neutralitzar |
| Quantitat Prod             | lucte          | 1                     | Total                            |            | Can             | vi: |                   |          | 2                  | 1            |
|                            |                |                       |                                  | ŵ          |                 |     |                   |          | Duplicar           | Recarregar   |
|                            |                |                       |                                  | U.         | 1               |     | 2                 | 3        | Renovar            |              |
|                            |                |                       | -                                |            | 4               |     | 5                 | 6        | 1                  |              |
|                            |                |                       |                                  | ¢          | 7               |     | 8                 | 9        |                    |              |
| Esborrar últim<br>registre | Cancel lar tot | Iniciar<br>cobrament  | Imprimit<br>cobramer<br>anterior | r<br>At    | 0               |     |                   | <b>N</b> |                    | Tornar<br>K  |
| Gestor perifèrics          | Lector target  | es Lec.<br>proximitat | Lec. Tac                         | (          | Lec.<br>Passant | m   | Lec.<br>atricules |          |                    | 11:29        |
| Comunicacions              | Obrir calaiz   | •                     |                                  |            |                 |     |                   |          |                    | Sortir       |

En la renovación de la tarjeta monedero lo que haremos es dar más tiempo de validez a la tarjeta para ser utilizada en el estacionamiento. Para ello iremos al botón **Renovar** 

| Tarjetas Monedero                          |            |      |
|--------------------------------------------|------------|------|
|                                            | Renovación |      |
| Aproxime la tarjeta de proximidad que dese | a renovar  |      |
|                                            |            |      |
|                                            |            |      |
|                                            |            |      |
|                                            |            |      |
|                                            |            |      |
|                                            |            |      |
|                                            |            |      |
|                                            | Canc       | elar |

Como se indica en pantalla aproximamos la tarjeta uso/monedero al lector de proximidad

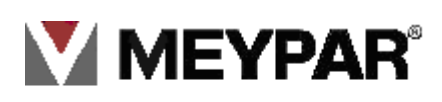

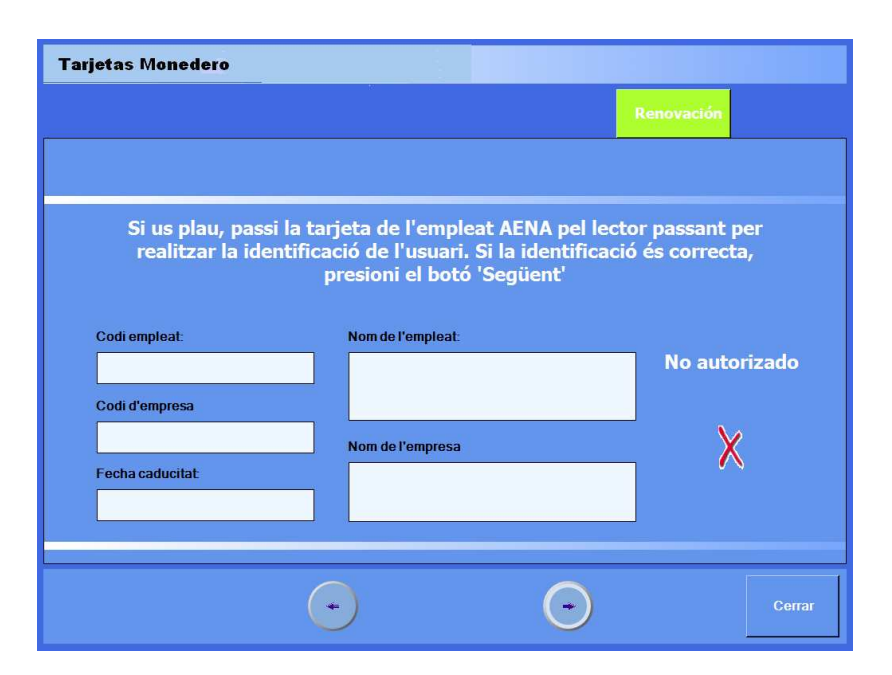

Solicita que nos identifiquemos con la tarjeta de empleado de AENA, pasamos la tarjeta AENA mostrará por pantalla los datos de la tarjeta AENA.

| arjetas Monedero                   | jetas Monedero                                                                                                    |                                    |  |  |  |  |  |  |  |
|------------------------------------|----------------------------------------------------------------------------------------------------|------------------------------------|--|--|--|--|--|--|--|
|                                    |                                                                                                    | Renovación                         |  |  |  |  |  |  |  |
|                                    |                                                                                                    |                                    |  |  |  |  |  |  |  |
| Si us plau, pas<br>realitzar la id | si la tarjeta de l'empleat AENA pel lect<br>entificació de l'usuari. Si la identificaci<br>presioni el botó 'Següent' | tor passant per<br>ió és correcta, |  |  |  |  |  |  |  |
| Codi empleat:                      | Nom de l'empleat:                                                                                                    |                                    |  |  |  |  |  |  |  |
| 00074533                           | BER, CE BUS                                                                                                    | Autorizado                         |  |  |  |  |  |  |  |
| Codi d'empresa                     |                                                                                                    |                                    |  |  |  |  |  |  |  |
| 97200000                           | Nom de l'empresa                                                                                                    |                                    |  |  |  |  |  |  |  |
| Fecha caducitat                    | Empresa 97200000 AENA                                                                                                 | <b>→</b> V                         |  |  |  |  |  |  |  |
| 01/11/10 00:00                     | +01                                                                                                    |                                    |  |  |  |  |  |  |  |
|                                    |                                                                                                    |                                    |  |  |  |  |  |  |  |
|                                    |                                                                                                    |                                    |  |  |  |  |  |  |  |
|                                    | $\overline{\bullet}$                                                                                                  | Cerrar                             |  |  |  |  |  |  |  |
|                                    |                                                                                                    |                                    |  |  |  |  |  |  |  |

Pulsamos el botón siguiente

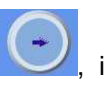

, iremos a la pantalla de cobro para paga la renovación.

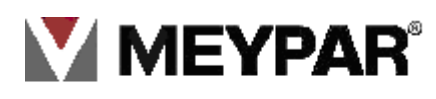

### 10. Abonos:

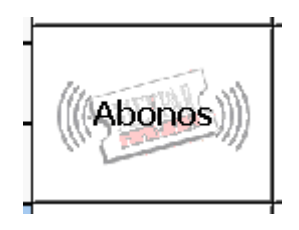

Generación y cobro de un abono. Un abono es un producto ofrecido por el parking que consiste en un servicio en el que el cliente o titular autorizado pueda utilizar una o varias plazas del parking bajo una serie de condiciones por un periodo de tiempo y por un precio.

Las operativas que se puede realizar con los abonos son:

- 1. Grabar abono.
- 2. Borrar abono.
- 3. Neutralizar abono.
- 4. Eliminar fraude.
- 5. Renovar Abono.

En la pantalla principal de cobro pulsamos sobre la tecla Abono. Nos lleva a la siguiente pantalla

| Tarjetas de                                                                                        | abonado                                                           |             |                     |                      |  |  |  |  |  |  |
|----------------------------------------------------------------------------------------------------|-------------------------------------------------------------------|-------------|---------------------|----------------------|--|--|--|--|--|--|
| Grabación                                                                                          | Borrado                                                           | Neutralizar | Elistinar<br>rraude | Renovación<br>manual |  |  |  |  |  |  |
| Seleccione la tarjeta de abonado a grabar y posicione la tarjeta<br>sobre el lector de proximidad. |                                                                   |             |                     |                      |  |  |  |  |  |  |
| Abonos client                                                                                      | Abonos cliente disponibles Tarjetas disponibles                   |             |                     |                      |  |  |  |  |  |  |
|                                                                                                    | Abonos cliente disponibles                                        |             |                     |                      |  |  |  |  |  |  |
|                                                                                                    | a Seleccionar todas las tarjetas                                  |             |                     |                      |  |  |  |  |  |  |
| 1 tarjeta disp                                                                                     | 1 tarjeta disponible del abono y 1 seleccionada para ser grabada. |             |                     |                      |  |  |  |  |  |  |

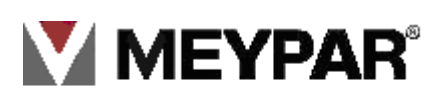

#### 1 Grabar abono

Para grabar una tarjeta de abonado previamente tiene que haber sido creada en el servidor para poderla visualizar en el equipo de pago. Una vez efectuado este paso.

1. Iremos a la pantalla principal de TPV

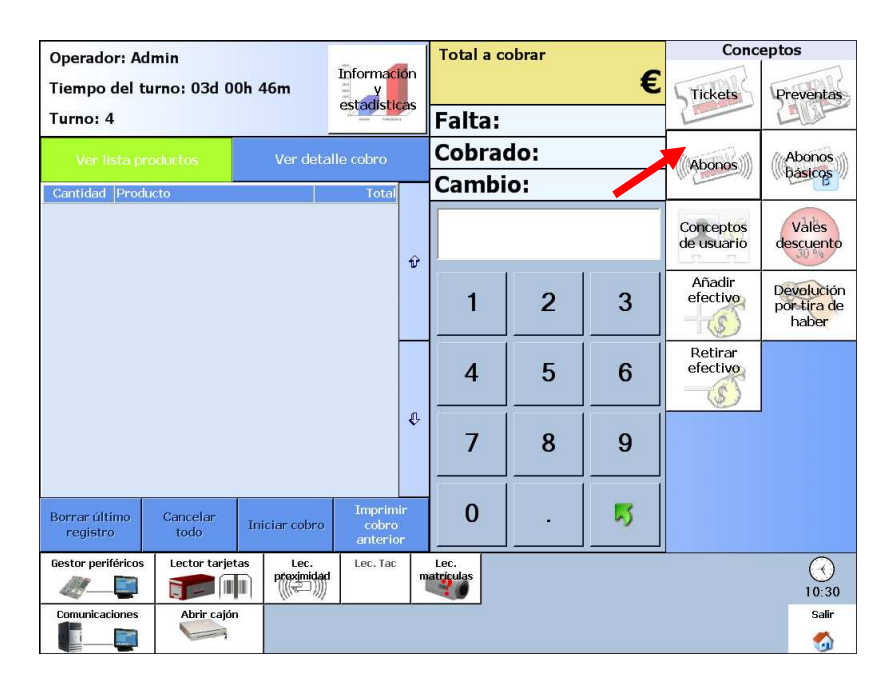

Pulsamos sobre el botón de Abonos situado a la derecha de nuestra pantalla

| Tarjetas de abonado                                                                                |         |             |               |                    |                      |  |  |  |  |  |
|----------------------------------------------------------------------------------------------------|---------|-------------|---------------|--------------------|----------------------|--|--|--|--|--|
| Grabación                                                                                          | Borrado | Neutralizar | Excedidos     | Eliminar<br>fraude | Renovación<br>manual |  |  |  |  |  |
| Seleccione la tarjeta de abonado a grabar y posicione la tarjeta<br>sobre el lector de proximidad. |         |             |               |                    |                      |  |  |  |  |  |
| Abonos cliente disponibles Tarjetas disponibles                                                    |         |             |               |                    |                      |  |  |  |  |  |
| 0001350001001                                                                                      |         |             |               |                    |                      |  |  |  |  |  |
| 000331                                                                                             |         |             |               |                    |                      |  |  |  |  |  |
| 000334                                                                                             |         |             |               |                    |                      |  |  |  |  |  |
| 000335                                                                                             |         |             |               |                    |                      |  |  |  |  |  |
| 000336                                                                                             |         | 10 A        |               |                    |                      |  |  |  |  |  |
| 000344                                                                                             |         |             |               |                    |                      |  |  |  |  |  |
| 000346                                                                                             |         |             |               |                    |                      |  |  |  |  |  |
| 000347                                                                                             |         |             |               |                    |                      |  |  |  |  |  |
| 000355                                                                                             |         |             |               |                    |                      |  |  |  |  |  |
| 000356                                                                                             |         | ~           |               |                    |                      |  |  |  |  |  |
|                                                                                                    |         |             | Seleccionar ( | todas las tarjeta  | IS                   |  |  |  |  |  |
| 1 tarjeta disponible del abono y 1 seleccionada para ser grabada.                                  |         |             |               |                    |                      |  |  |  |  |  |

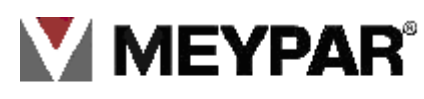

Como podemos ver en el grafico anterior, visualizamos una pantalla con dos ventanas. La de la izquierda muestra los abono-clientes existente para grabar y en la ventana de la derecha las tarjetas que tiene cada abono-cliente.

2. Aproximamos una tarjeta virgen al lector de tarjeta situado en la caja del lector de ticket.

Acto seguido empezará la grabación de la tarjeta.

#### Muy importante: No mover la tarjeta durante el proceso de grabación.

3.Por ultimo para verificar que la grabación ha sido correcta. Haremos una lectura de la tarjeta para ver que contiene los datos. También haremos una prueba de funcionamiento para verificar el correcto funcionamiento de esta

#### 2. Borrar abono

Esta función lo que hace es eliminar los datos grabados en una tarjeta de proximidad (ejemplo: Se quiere aprovechar una tarjeta de un cliente que se ha dado de baja del estacionamiento.) ¿Como lo haremos?

Iremos a la ventana principal del Terminal y pulsamos sobre el botón de abonado

| Operador: Ad              | min              |                        | -                             |          | Total             | a co | obrar |          | Conceptos               |                                    |
|---------------------------|------------------|------------------------|-------------------------------|----------|-------------------|------|-------|----------|-------------------------|------------------------------------|
| Tiempo del tu<br>Turno: 4 | ırno: 03d 0      | 0h 46m                 | Informacio<br>y<br>estadístic | ón<br>as | Falt              |      |       | €        | Tickets                 | Preventas                          |
| Ver lista pro             | oductos          | Ver detal              | le cobro                      |          | Cob               | rac  | lo:   |          | Abones                  | Abonos                             |
| Cantidad Produ            | cto              |                        | Total                         |          | Cam               | bi   | 0:    |          | (III.S.                 | (hasicos                           |
|                           |                  |                        |                               | ŵ        |                   |      |       |          | Conceptos<br>de usuario | Vales<br>descuento                 |
|                           |                  |                        |                               | U        | 1                 |      | 2     | 3        | Añadir<br>efectivo      | Devolución<br>por tira de<br>haber |
|                           |                  |                        |                               |          | 4                 |      | 5     | 6        | Retirar<br>efectivo     |                                    |
|                           |                  |                        |                               | Ŷ        | 7                 |      | 8     | 9        |                         |                                    |
| Borrar último<br>registro | Cancelar<br>todo | Iniciar cobro          | Imprimi<br>cobro<br>anterior  | r<br>-   | 0                 |      | •     | <b>N</b> |                         |                                    |
| Gestor periféricos        | Lector tarjet    | tas Lec.<br>preximidad | Lec. Tac                      | m        | Lec.<br>atriculas |      |       |          |                         | $\overline{\bigcirc}$              |
| Comunicaciones            | Abrir cajór      |                        |                               |          |                   |      |       |          |                         | 10:30<br>Salir                     |
|                           |                  |                        |                               |          |                   |      |       |          |                         |                                    |

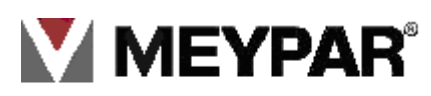

Visualizaremos la siguiente pantalla

| Tarjetas de                                         | e abonado                                                                                          |             |           |                    |                      |  |  |  |  |  |  |
|-----------------------------------------------------|----------------------------------------------------------------------------------------------------|-------------|-----------|--------------------|----------------------|--|--|--|--|--|--|
| Grabación                                           | Borrado                                                                                            | Neutralizar | Excedidos | Eliminar<br>fraude | Renovación<br>manual |  |  |  |  |  |  |
| s s                                                 | Seleccione la tarjeta de abonado a grabar y posicione la tarjeta<br>sobre el lector de proximidad. |             |           |                    |                      |  |  |  |  |  |  |
| Abonos cliente disponibles     Tarjetas disponibles |                                                                                                    |             |           |                    |                      |  |  |  |  |  |  |
| ■ Seleccionar todas las tarjetas                    |                                                                                                    |             |           |                    |                      |  |  |  |  |  |  |
| No hay ningú                                        | No hay ningún abono cliente disponible.                                                            |             |           |                    |                      |  |  |  |  |  |  |

Pulsamos sobre el botón Borrado

| Tarjetas de abonado |                                          |                |                |                    |                      |  |  |  |  |  |
|---------------------|------------------------------------------|----------------|----------------|--------------------|----------------------|--|--|--|--|--|
| Grabación           | Borrado                                  | Neutralizar    | Excedidos      | Eliminar<br>fraude | Renovación<br>manual |  |  |  |  |  |
| Posicio             | one la tarjeta o                         | de abonado a b | orrar sobre el | lector de prox     | kimidad.             |  |  |  |  |  |
|                     |                                          |                |                |                    |                      |  |  |  |  |  |
|                     |                                          |                |                |                    |                      |  |  |  |  |  |
|                     |                                          |                |                |                    |                      |  |  |  |  |  |
|                     |                                          |                |                |                    |                      |  |  |  |  |  |
|                     |                                          |                |                |                    |                      |  |  |  |  |  |
|                     |                                          |                |                |                    |                      |  |  |  |  |  |
|                     |                                          |                |                |                    |                      |  |  |  |  |  |
|                     |                                          |                |                |                    |                      |  |  |  |  |  |
| Acerque la ta       | Acerque la tarjeta proximidad por favor. |                |                |                    |                      |  |  |  |  |  |

Aproximamos la tarjeta al lector de proximidad,

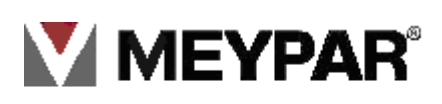

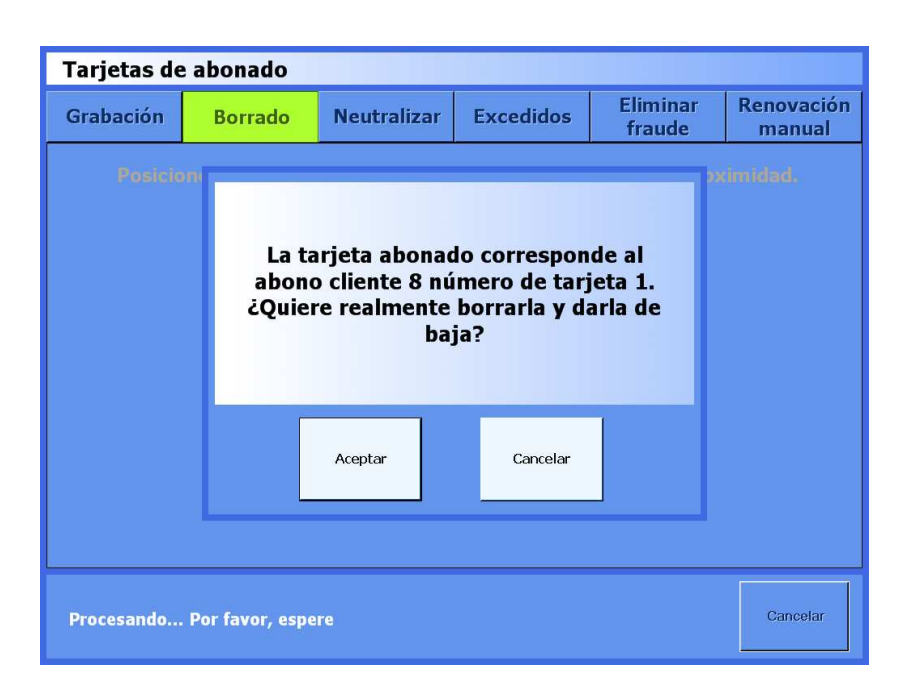

Saldrá un aviso que nos advierte que la tarjeta tiene datos, si quedemos seguir con el proceso pulsamos sobre **Aceptar**, manteniendo quieta la tarjeta hasta que la aplicación nos avise que ya esta borrada la tarjeta y la podemos retirar.

Importante: No retirar la tarjeta durante todo el proceso.

#### 3. Neutralizar abono

La opción **Neutralizar** sirve para poner en posición neutra la tarjeta de abonado. Es decir, la tarjeta esté preparada para ser operativa sin depender que esté dentro o fuera del estacionamiento.

| Operador: Adm              | nin                                   |                       | -                            |          | Total a c | obrar |         | Conc                                  | eptos                              |
|----------------------------|---------------------------------------|-----------------------|------------------------------|----------|-----------|-------|---------|---------------------------------------|------------------------------------|
| Tiempo del tur<br>Turno: 4 | mo: 03d 00                            | )h 46m                | Informaci<br>y<br>estadístic | ón<br>as | Faltar    |       | Tickets | Preventas                             |                                    |
| Ver lista proc             | Ver lista productos Ver detalle cobro |                       |                              |          | Cobra     | do:   |         | ((Abonos)))                           | Abonos                             |
| Cantidad Produc            | to                                    |                       | Total                        |          | Cambi     | 0:    |         | In Creation of                        | ( pasicipa                         |
|                            |                                       |                       |                              | ŵ        |           |       |         | Concep <mark>tos</mark><br>de usuario | Vales<br>descuento                 |
|                            |                                       |                       |                              | -        | 1         | 2     | 3       | Añadir<br>efectivo                    | Devolución<br>por tira de<br>haber |
|                            |                                       |                       |                              |          | 4         | 5     | 6       | Retirar<br>efectivo                   |                                    |
|                            |                                       |                       |                              | ¢        | 7         | 8     | 9       |                                       |                                    |
| Borrar último<br>registro  | Cancelar<br>todo                      | Iniciar cobro         | Imprimi<br>cobro<br>anterioi | r<br>r   | 0         |       | 5       |                                       |                                    |
| Gestor periféricos         | Lector tarjet                         | as Lec.<br>preximidad | Lec. Tac                     | η        | Lec.      |       |         |                                       | 10:30                              |
| Comunicaciones             | Abrir cajón                           |                       | 1.                           |          |           |       |         |                                       | Salir                              |

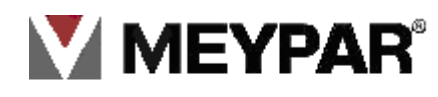

- Iremos a la ventana principal del Terminal y pulsamos sobre el botón de abonado. Como indicamos en el grafico anterior
- Pulsamos sobre Neutralizar

| Tarjetas de abonado                                                             |                  |              |           |                    |                      |  |  |  |  |
|---------------------------------------------------------------------------------|------------------|--------------|-----------|--------------------|----------------------|--|--|--|--|
| Grabación                                                                       | Borrado          | Neutralizar  | Excedidos | Eliminar<br>fraude | Renovación<br>manual |  |  |  |  |
| Posicione la tarjeta de abonado a neutralizar sobre el lector de<br>proximidad. |                  |              |           |                    |                      |  |  |  |  |
| Acerque la tai                                                                  | rjeta proximidad | l por favor. |           |                    | Cerrar               |  |  |  |  |

 Solicita que aproximemos la tarjeta de proximidad al lector. Al aproximarla empezará el proceso de neutralización. Una vez acabado podremos retirar la tarjeta del lector.

#### 5. Eliminar fraude.

#### Fraude

Concepto de fraude: Nos acercamos al equipo de entrada y aproximamos la tarjeta al lector de proximidad. Se levanta la barrera y antes de entrar en el parking tiramos marcha atrás. Pasado un tiempo la barrera baja y pone el abono - cliente (tarjeta) en fraude. Esta tarjeta que de forma temporal no operativa hasta que no se le elimine dicho estado.

• Como en los casos anteriores tenemos que ir a la opción Abonos

| Operador: A               | dmin             |                       | -                            |            | Total              | a co | brar |          | Conc                    | eptos                              |
|---------------------------|------------------|-----------------------|------------------------------|------------|--------------------|------|------|----------|-------------------------|------------------------------------|
| Tiempo del 1              | urno: 03d 0      | 0h 46m                | Informaci<br>y<br>estadistic | ión<br>:as |                    |      |      | €        | Tickets                 | Preventas                          |
| Turno: 4                  |                  |                       | 11- wards Transformer        | ÷.         | Falta              | a:   |      |          | 1                       | Lillar                             |
|                           | roductos         |                       | alle cobro                   |            | Cobr               | ac   | lo:  |          | Abonos                  | Abonos                             |
| Cantidad Proc             | lucto            | 1                     | Total                        |            | Cam                | bie  | D:   |          |                         | ( pasicus                          |
|                           |                  |                       |                              | ŧŕ         |                    |      |      |          | Conceptos<br>de usuario | Vales<br>descuento                 |
|                           |                  |                       |                              | -          | 1                  |      | 2    | 3        | Añadir<br>efectivo      | Develución<br>por tira de<br>haber |
|                           |                  |                       |                              |            | 4                  |      | 5    | 6        | Retirar<br>efectivo     |                                    |
|                           |                  |                       |                              | ¢          | 7                  |      | 8    | 9        |                         |                                    |
| Borrar último<br>registro | Cancelar<br>todo | Iniciar cobro         | Imprim<br>cobro<br>anterio   | ir<br>r    | 0                  |      |      | <b>R</b> |                         |                                    |
| Gestor periféricos        | Lector tarjet    | as Lec.<br>preximidad | Lec. Tac                     | n          | Lec.<br>hatriculas |      |      |          |                         | 10:30                              |
| Comunicaciones            | Abrir cajór      |                       | 1                            |            |                    |      |      |          |                         | Salir                              |

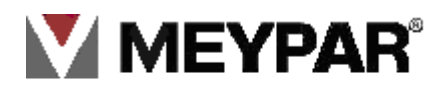

#### Pulsamos sobre Eliminar Fraude

| Tarjetas de abonado                                                                                                    |                                          |             |           |                    |                      |  |  |  |  |
|----------------------------------------------------------------------------------------------------|------------------------------------------|-------------|-----------|--------------------|----------------------|--|--|--|--|
| Grabación                                                                                                    | Borrado                                  | Neutralizar | Excedidos | Eliminar<br>fraude | Renovación<br>manual |  |  |  |  |
| Posicione la tarjeta de abonado a eliminar de la lista de tarjetas de<br>abonado fraude sobre el lector de proximidad. |                                          |             |           |                    |                      |  |  |  |  |
|                                                                                                    |                                          |             |           |                    |                      |  |  |  |  |
| Acerque la ta                                                                                                    | Acerque la tarjeta proximidad por favor. |             |           |                    |                      |  |  |  |  |

Aproximamos la tarjeta al lector de proximidad, retirar la tarjeta cuando nos salga el mensaje que el fraude se ha eliminado.

#### 6. Renovación manual.

Para renovar la tarjeta de un abono que está a punto de caducar seguiremos los siguientes pasos.

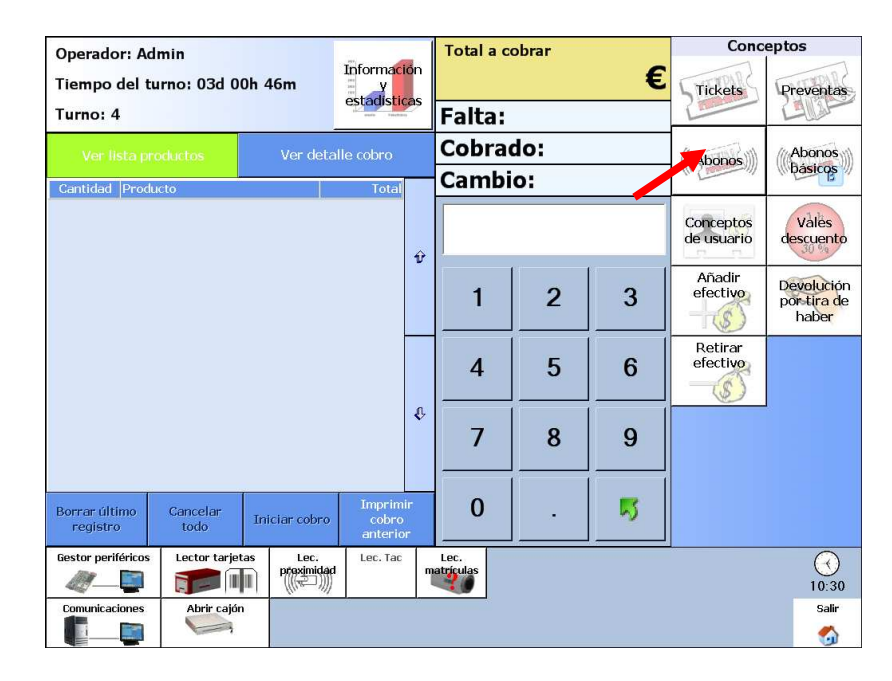

Iremos a la opción abonos

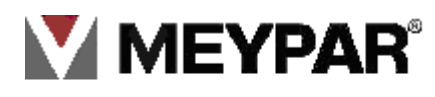

Pulsamos sobre el botón Renovación manual

| Tarjetas de abonado       |                                 |                                   |                              |                       |                              |         |  |  |  |
|---------------------------|---------------------------------|-----------------------------------|------------------------------|-----------------------|------------------------------|---------|--|--|--|
| Grabación                 | Borrado                         | Neutralizar                       | Excedidos                    | Elimina<br>fraude     | Eliminar Renov<br>fraude mai |         |  |  |  |
| Introduzc<br>introduzca l | a el código de<br>a nueva fecha | l abono cliente<br>de validez del | a renovar e<br>abono cliente | Abono clien           | ite                          |         |  |  |  |
| Estado del abono d        | cliente                         |                                   |                              | 1                     | 2                            | 3       |  |  |  |
| Cliente<br>Abono:         |                                 |                                   |                              |                       |                              |         |  |  |  |
| Fecha de caducid          | ad:                             |                                   |                              | 4                     |                              |         |  |  |  |
| Recomendación d           | lel sistema:                    |                                   |                              | 7                     | 8                            | 9       |  |  |  |
| 🗖 Renovar hasta           | a                               |                                   | Cambiar                      | 0                     |                              | 5       |  |  |  |
| Abonos-cliente pa         | ra renovar                      |                                   |                              |                       |                              |         |  |  |  |
|                           |                                 |                                   |                              | Buscar abo<br>cliente | no                           | Aceptar |  |  |  |
|                           |                                 |                                   |                              |                       |                              | Cerrar  |  |  |  |

 Introducimos el número de abono-cliente en el campo abono-cliente, situado encima del teclado

| Tarjetas de                         | e abonado                        |                       |           |                   |                                      |        |  |  |  |  |  |
|-------------------------------------|----------------------------------|-----------------------|-----------|-------------------|--------------------------------------|--------|--|--|--|--|--|
| Grabación                           | Borrado                          | Neutralizar           | Excedidos | Elimina<br>fraude | Eliminar Renovación<br>fraude manual |        |  |  |  |  |  |
| Introduzc<br>introduzca             | a el código de<br>la nueva fecha | Abono clier           | nte 8     | 8                 |                                      |        |  |  |  |  |  |
| Estado del abono                    | cliente                          |                       |           | 1                 | 2                                    | 3      |  |  |  |  |  |
| Cliente                             |                                  |                       |           |                   |                                      |        |  |  |  |  |  |
| Abono:                              |                                  |                       |           | 4                 | 5                                    | 6      |  |  |  |  |  |
| Fecha de caducid<br>Recomendación d | ad:<br>lel sistema:              |                       |           | 7                 | 8                                    |        |  |  |  |  |  |
|                                     |                                  |                       |           |                   |                                      |        |  |  |  |  |  |
| 🗖 Renovar hast                      | a                                |                       | Cambiar   | 0                 |                                      | 5      |  |  |  |  |  |
| Abonos-cliente pa                   | ra renovar                       |                       |           |                   |                                      |        |  |  |  |  |  |
|                                     |                                  | Buscar abo<br>cliente | ono       | Aceptar           |                                      |        |  |  |  |  |  |
|                                     |                                  |                       |           |                   |                                      | Cerrar |  |  |  |  |  |

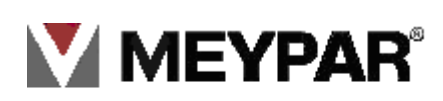

Pulsamos sobre Buscar Abono cliente

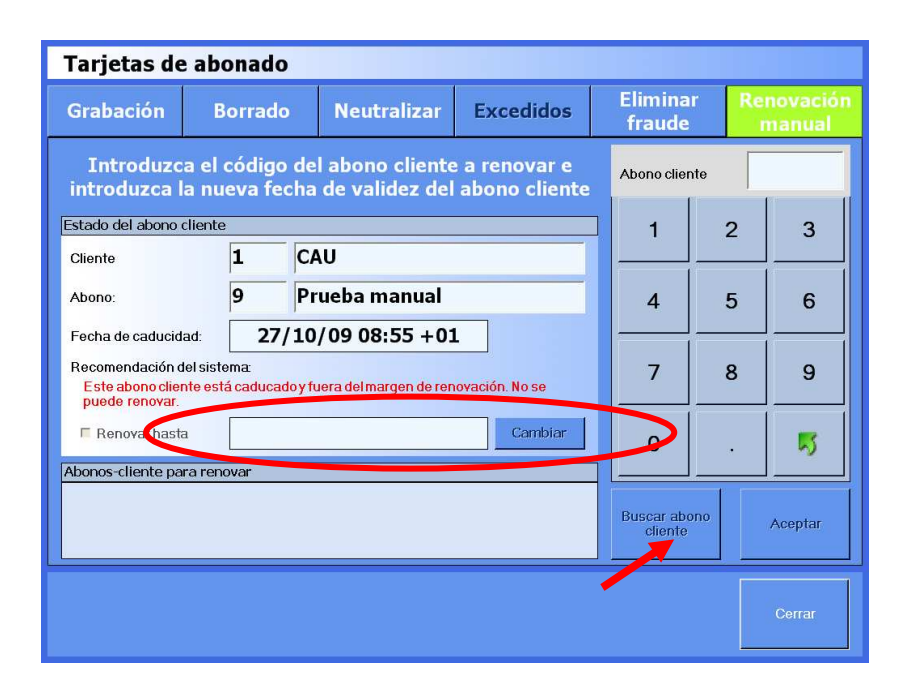

- Para introducir la nueva fecha de renovación. Pulsamos sobre del botón Cambiar y escogemos la nueva fecha en el calendario (marca roja).
- Seguido pulsamos sobre Aceptar y volvemos a la pantalla principal.

| Tarjetas de abonado                                   |                                        |              |                                   |                                |                    |            |                      |         |
|-------------------------------------------------------|----------------------------------------|--------------|-----------------------------------|--------------------------------|--------------------|------------|----------------------|---------|
| Grabación                                             | Borrad                                 | lo           | Neutralizar                       | Elimin<br>fraud                | Eliminar<br>fraude |            | Renovación<br>manual |         |
| Introduzc<br>introduzca l                             | a el códig<br>a nueva fe               | o de<br>echa | l abono cliente<br>de validez del | e a renovar e<br>abono cliente | Abono cl           | ente       |                      |         |
| Estado del abono                                      | cliente                                |              |                                   |                                | 1                  |            | 2                    | 3       |
| Cliente                                               | 1                                      | CA           | NU                                |                                |                    |            |                      |         |
| Abono:                                                | 9                                      | Pr           | ueba manual                       |                                | 4                  |            | 5                    | 6       |
| Fecha de caducid                                      | Fecha de caducidad: 27/10/09 08:55 +01 |              |                                   |                                |                    |            |                      |         |
| Recomendación o<br>Este abono clier<br>puede renovar. | lel sistema:<br>nte está caduca        | ado y fu     | uera del margen de ren            | iovación. No se                | 7                  |            | 8                    | 9       |
| E Renovar hast                                        | a 🗌                                    |              |                                   | Cambiar                        | 0                  |            |                      | 5       |
| Abonos-cliente pa                                     | ra renovar                             |              |                                   |                                |                    |            |                      |         |
|                                                       |                                        |              |                                   |                                | Buscar a<br>clien  | bono<br>le |                      | Aceptar |
|                                                       |                                        |              |                                   |                                |                    |            |                      | Cerrar  |

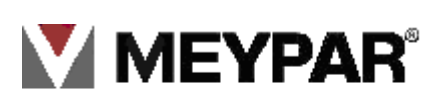

### 11. Devolución por tira de haber:

Devolución por tira de haber

Devolución de un importe al cliente por presentación de una tira de haber. ¿Qué es una tira de haber? Una tira de papel que entrega el cajero cuando hay un fallo del sistema o no puede devolver el cambio por un fallo del equipo. Que sirve como efectivo y que se debe devolver al cliente del parking.

#### Pulsamos sobre el botón Devolución por tira de haber

| Operador: Ad              | min              |                        |                                  | -1 | Total a c         | obrar |          | Conc                    | eptos                              |
|---------------------------|------------------|------------------------|----------------------------------|----|-------------------|-------|----------|-------------------------|------------------------------------|
| Tiempo del tu             | urno: 03d 0      | 0h 46m                 | Información<br>y<br>estadísticas |    |                   |       | €        | Tickets                 | Preventas                          |
| Turno: 4                  |                  |                        | and hereit                       |    | Falta:            |       |          | L. Martin               | Allan                              |
| Ver lista pr              | oductos          |                        |                                  |    | Cobra             | do:   |          | ((Abonos)))             | Abonos                             |
| Cantidad Produ            | icto             |                        | Total                            |    | Cambi             | 0:    |          | III Creation of         | mpasicus v                         |
|                           |                  |                        | 1                                | îr |                   |       |          | Conceptos<br>de usuario | Vales<br>descuento                 |
|                           |                  |                        |                                  |    | 1                 | 2     | 3        | Añadir<br>efectivo      | Devolución<br>por tira de<br>haber |
|                           |                  |                        |                                  |    | 4                 | 5     | 6        | Retirar<br>efectivo     |                                    |
|                           |                  |                        | ł                                | î, | 7                 | 8     | 9        |                         |                                    |
| Borrar último<br>registro | Cancelar<br>todo | Iniciar cobro          | Imprimir<br>cobro<br>anterior    |    | 0                 | -     | <b>S</b> |                         |                                    |
| Gestor periféricos        | Lector tarjet    | tas Lec.<br>preximidad | Lec. Tac                         | m  | Lec.<br>atrículas |       |          |                         | 10:30                              |
| Comunicaciones            | Abrir cajór      | 1                      |                                  |    |                   |       |          |                         | Salir<br>🏠                         |

En esta pantalla introducimos el código del equipo y el número de tira haber. Y realizaremos la retirada del dinero.

|                          |            | Cambia                | 1       | 1 |         |                    |
|--------------------------|------------|-----------------------|---------|---|---------|--------------------|
| Devolución               | por tir    | a de haber            |         |   |         |                    |
| Identificación de la tir | a de haber |                       |         |   |         | 1                  |
| Sistema:                 | 11         | Período:              | 1       | 1 | 2       | 3                  |
| Código equipo:           |            | Código tira de haber: |         |   |         |                    |
| Fecha:                   |            |                       | Cambiar | 4 | 5       | 6                  |
| Información de la tira   | de haber   |                       |         |   |         |                    |
| Importe:                 |            |                       |         | 7 | 8       | 9                  |
| Tipo de tira:            |            |                       |         |   | <u></u> |                    |
| 🗖 Impreso                |            | 🗖 Reintegrado         |         | 0 | •       | 5                  |
| Fechareintegro:          |            |                       |         |   |         |                    |
|                          |            |                       |         |   | 5       | Biguiente<br>campo |
|                          |            |                       |         |   |         |                    |
|                          |            |                       |         |   |         |                    |
|                          |            |                       |         |   |         |                    |

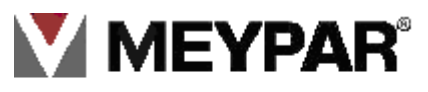

### 12. Preventas

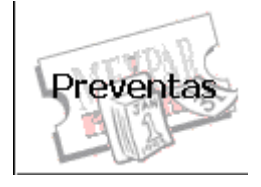

Generación y cobro de un ticket preventa, ticket parecido al ticket prepago que se emite en el TPM. El **preventa** se crea mediante unas plantillas que se configuran en el servidor y que se emite en el TPM. Este ticket se prepagan para una estancia libre en el parking durante dos fechas futuras. Las estancias fuera del tiempo pagado no se permiten.

| Operador: Ad              | dmin             |                       | -                             | 1  | Total a c         | obrar | Conc     | eptos                   |                                    |
|---------------------------|------------------|-----------------------|-------------------------------|----|-------------------|-------|----------|-------------------------|------------------------------------|
| Tiempo del t              | urno: 03d 0      | 0h 46m                | Información                   |    |                   |       | €        | Tickets                 | Preventas                          |
| Turno: 4                  |                  |                       | estauistice                   | 2  | Falta:            |       |          | L'                      | 1903P                              |
| Ver lista p               | roductos         | Ver deta              | lle cobro                     |    | Cobra             | do:   |          | (Abon s                 | Abonos                             |
| Cantidad Prod             | ucto             |                       | Total                         |    | Cambi             | 0:    |          | W.C.                    | ( pasicos                          |
|                           |                  |                       | -                             | ŵ  |                   |       |          | Conceptos<br>de usuario | Vales<br>descuento                 |
|                           |                  |                       |                               |    | 1                 | 2     | 3        | Añadir<br>efectivo      | Devolución<br>por tira de<br>haber |
|                           |                  |                       |                               |    | 4                 | 5     | 6        | Retirar<br>efectivo     |                                    |
|                           |                  |                       | 4                             | Û. | 7                 | 8     | 9        |                         |                                    |
| Borrar último<br>registro | Cancelar<br>todo | Iniciar cobro         | Imprimir<br>cobro<br>anterior |    | 0                 |       | <b>N</b> |                         |                                    |
| Gestor periféricos        | Lector tarjet    | as Lec.<br>preximidad | Lec. Tac                      | η  | Lec.<br>atriculas |       |          |                         | 10:30                              |
| Comunicaciones            | Abrir cajór      |                       | <u> </u>                      |    |                   |       |          |                         | Salir                              |
|                           |                  |                       |                               |    |                   |       |          |                         | <b>6</b>                           |

• En la pantalla principal pulsamos sobre el botón **Preventa** 

En el siguiente gráfico veremos las operativas que se puede realizar sobre un ticket Preventa :

- 1. Emisión de preventa.
- 2. Neutralización del preventa.
- 3. Conversión a preventa.
- 4. Borrado de preventa.
- 5. Conversión a rotación.

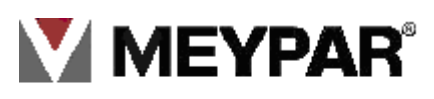

#### 1. Emisión de preventa.

Por defecto es la operativa que activa cuando le damos al botón Preventa. Como podemos ver, en la parte central de la ventana tenemos la lista de preventa que tenemos configurados. Pulsamos sobre el tipo de preventa si queremos emitir.

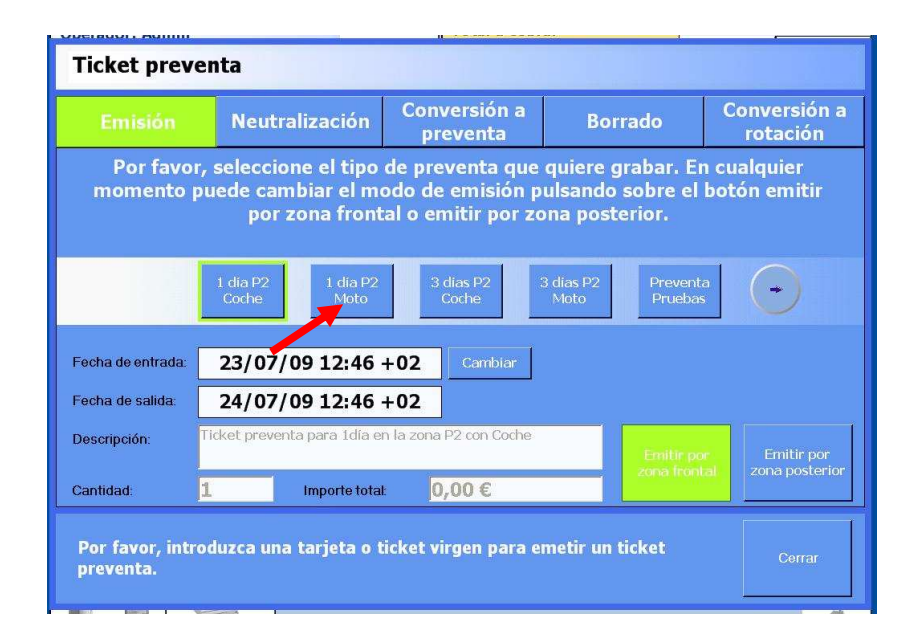

- Pulsamos sobre el botón Emitir por zona frontal (introducimos uno a uno los tickets por delante) ó emitimos de forma automática pulsando sobre el botón Emitir por zona posterior. Si queremos aborta la creación pulsaremos sobre el botón Cerrar.
- > Seguido saltará la pantalla de cobro (seguimos la operativo normal de cobro).

**Importante**: Si queremos imprimir más de un preventa, en la pantalla principal debemos de introducir el número de preventas por teclado antes de pulsar sobre el botón PREVENTA..

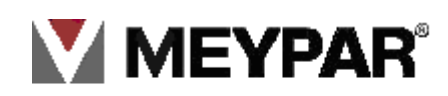

### 13 .Vales descuentos

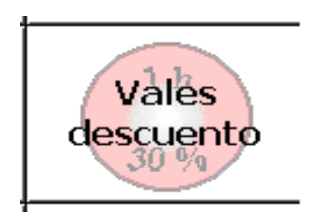

Este producto no permite la estancia en el estacionamiento. Solo sirve como forma de pago para el portador. Este genera un descuento sobre el precio de la estancia en el parking. El descuento puede ser por tiempo o por importe. Se configura en el servido, se crea en el TPV y se puede pagar con el en el TPV y TPA.

A la hora de configurar podemos indicar si queremos que el **vale descuento** se destruya al utilizarse o sea reutilizable.

| Operador: Ad              | min              |                       |                                 | -1 | Total             | a co | obrar |   | Conc                    | eptos                              |
|---------------------------|------------------|-----------------------|---------------------------------|----|-------------------|------|-------|---|-------------------------|------------------------------------|
| Tiempo del ti             | urno: 00d 23     | 3h 52m                | Información<br>y<br>ostadística | n  |                   |      |       | € | Tickets                 | Preventas                          |
| Turno: 5                  |                  |                       | CSCCCUSTSLICE                   | 2  | Falta             | a:   |       |   | ( hand                  | GUAF                               |
| Ver lista pr              | oductos          |                       |                                 |    | Cob               | rae  | do:   |   | Abonos                  | Abonos                             |
| Cantidad Produ            | кto              |                       | Total                           |    | Cam               | bi   | o:    |   | In Change               | ( pasicos                          |
|                           |                  |                       |                                 | ŧ٢ |                   |      | 1     |   | Conceptos<br>de usuario | Vales<br>descuento                 |
|                           |                  |                       |                                 | £  | 1                 |      | 2     | 3 | Añadir<br>efectivo      | Devolución<br>por tira de<br>haber |
|                           |                  |                       |                                 |    | 4                 |      | 5     | 6 | Retirar<br>efectivo     |                                    |
|                           |                  |                       |                                 | ¢  | 7                 |      | 8     | 9 |                         |                                    |
| Borrar último<br>registro | Cancelar<br>todo | Iniciar cobro         | Imprimir<br>cobro<br>anterior   |    | 0                 |      |       | 5 |                         |                                    |
| Gestor periféricos        | Lector tarjet    | as Lec.<br>preximidad | Lec. Tac                        | m  | Lec.<br>atrículas |      |       |   |                         | (<br>13:08                         |
| Comunicaciones            | Abrir cajón      |                       | •                               |    |                   |      |       |   |                         | Salir                              |

- 1. Introducimos el número de vales que queremos imprimir en la ventana que se marca con flecha roja. A continuación pulsamos sobre el botón Vale descuento
- 2. Como vemos en el grafico siguiente podremos ver toda la lista de plantilla vales descuento que tenemos diseñados. Pulsamos sobre el vale que queremos crear.

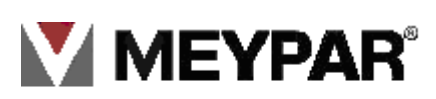

| Vales descuent                            | D                                                                               |
|-------------------------------------------|---------------------------------------------------------------------------------|
| Emisión                                   | Información                                                                     |
| Por favor, sele                           | ccione el tipo de vale a emitir e inserte un ticket o una<br>tarjeta magnética. |
| DTO.<br>TOTAL                             | VALE 1 VALE 2 Vale 9999<br>HORA HORAS                                           |
| Descripción:                              | DTO. TOTAL                                                                      |
| Fecha de inicio de validez                | 27/10/09 13:08 +01                                                              |
| Fecha de salida:                          | 27/10/14 13:08 +01                                                              |
| Código de plantilla:                      | 3                                                                               |
| Cantidad:                                 | 1 Emitir por Emitir por                                                         |
| Importe total:                            | 0,00 €                                                                          |
| Por favor, introduz<br>de vales descuento | ca una tarjeta virgen para comenzar la emisión                                  |
|                                           |                                                                                 |

3. Pulsamos sobre el botón emitir por zona frontal o emitir por zona posterior para emitirlo.

| Ope<br>Tie | Vales descuer            | ito                                                                               | tas               |
|------------|--------------------------|-----------------------------------------------------------------------------------|-------------------|
| Tur        | Emisión                  | Información                                                                       |                   |
| Can        | Por favor, se            | leccione el tipo de vale a emitir e inserte un ticket o una<br>tarjeta magnética. | DS<br>DS          |
|            | DTC<br>TOT.              | 0, VALE 1 VALE 2 Vale 9999<br>AL HORAS Vale 9999                                  | s<br>nto          |
|            | Descripción:             | VALE 1 HORA                                                                       | ción<br>i de<br>r |
|            | Fecha de inicio de valid | ez: 27/10/09 13:12 +01                                                            |                   |
|            | Fecha de salida:         | 27/10/14 13:12 +01                                                                |                   |
|            | Código de plantilla:     | 1                                                                                 |                   |
|            | Cantidad:                | 0 Emitir por<br>zona frontal zona posterior                                       |                   |
| Borr       | Importe total:           | 1,00 €                                                                            |                   |
| Gest       | Recoja su vale, p        | or favor. Cancelar                                                                | 12                |
| Con        |                          |                                                                                   | alir<br>G         |

4. Una vez impresos los tickets, nos saldrá la pantalla de cobro. Realizamos el pago de forma normal.

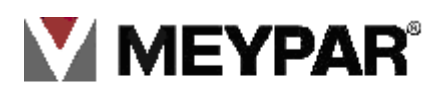

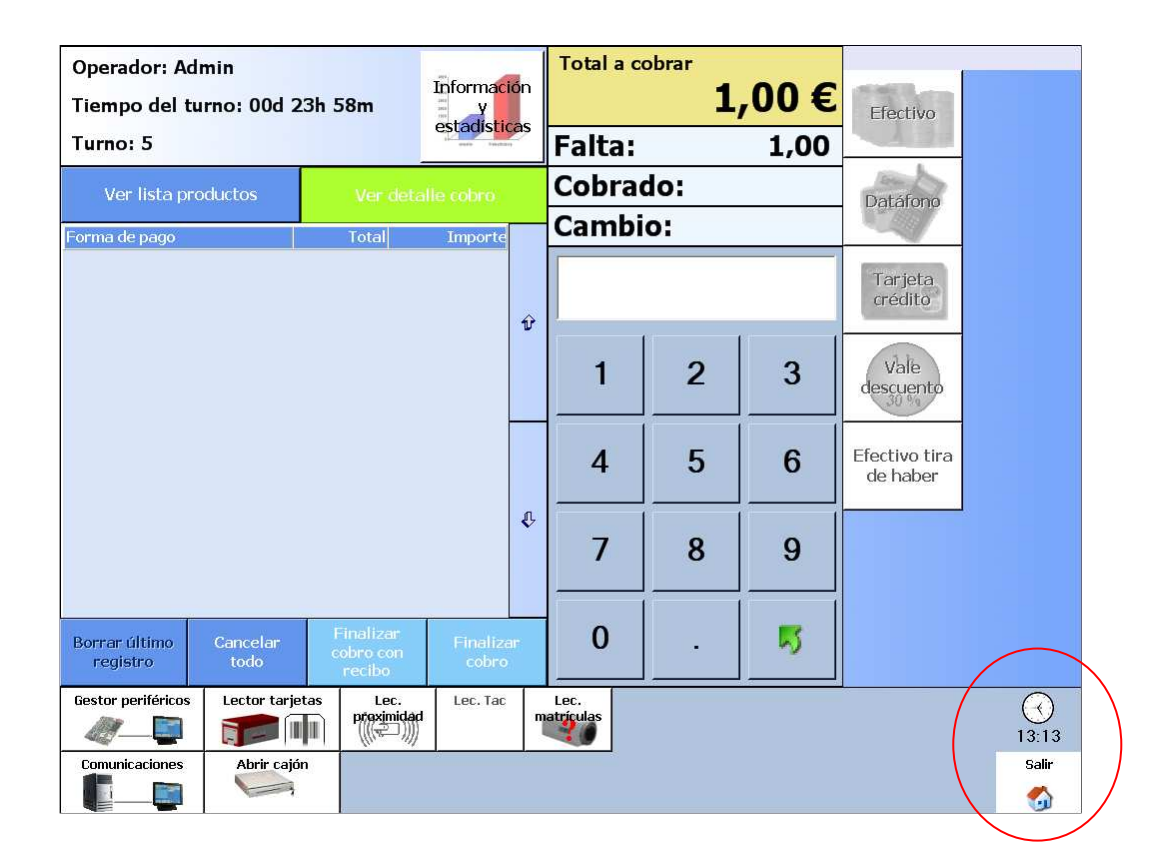

### 14. Reloj del sistema

Informa al usuario sobre la hora actual del sistema .

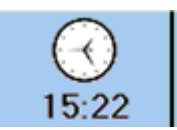

### 15. Botón de salir

Botón para salir del programa, bloquear temporalmente el TPM o cambio de turno.

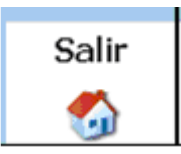

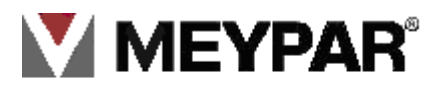

### 16. Estadísticas del turno

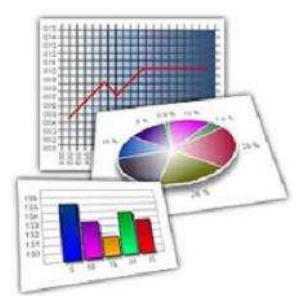

Esta función muestra las estadísticas del turno actual. Por ejemplo: número de cobros realizados, número de recibo impreso, número de aperturas manuales del cajón, estado de los periféricos, estado de la caja, así como versiones de software tanto del TPM como de sus periféricos:

| Información y estadísticas                                                                                                    |                                                                                                    |                                                                |         |
|----------------------------------------------------------------------------------------------------|----------------------------------------------------------------------------------------------------|----------------------------------------------------------------|---------|
| Acerca de                                                                                                    |                                                                                                    | Estado de los perifé                                           | ricos   |
| Meypar® MeytPV<br>Version 1.9.0.321<br>Opyright® 2005 Meyper: Reservados to<br>Advertencia: Este programa está protogido por las leyes de derect<br>tratados as o de cubales: par reportación o la distribución no antor<br>prandomes, o de cubales, par recolumidados de distribución no antor<br>prandomes y penales, y será objeto de todas las acciones judi | Descripción<br>Estado del gestor<br>Versión del gestor<br>Lector magnético<br>Versión lector mag.<br>Lector proximidad<br>Versión lector prox. | Valor<br>Conectado<br>04.00<br>Meypaton<br>01.15<br>Affix<br>- |         |
| Estadísticas del turno<br>Descrinción                                                                                                    | Valor                                                                                                    | Estado de la caja                                              | Valor   |
| Importe total recaudado                                                                                                    | 260,00€                                                                                                    | Efectivo                                                       | 260.00€ |
| Número de tickets emitidos                                                                                                    | 0                                                                                                    |                                                                | ,       |
| Número de cobros realizados                                                                                                    | 2                                                                                                    |                                                                |         |
| Número de cobros cancelados                                                                                                    | 5                                                                                                    |                                                                |         |
| Número de aperturas manuales de barrera                                                                                                    | 0                                                                                                    |                                                                |         |
| Número de cierres manuales de barrera                                                                                                    | 0                                                                                                    |                                                                |         |
| Número de aperturas manuales de barrera desde terminal                                                                                                    | 0                                                                                                    |                                                                |         |
| Número de cierres manuales de barrera desde terminal                                                                                                    | 0                                                                                                    |                                                                |         |
| Número de aperturas manuales del cajón                                                                                                    | 0                                                                                                    |                                                                |         |
| Número de recibos imprimidos                                                                                                    | 2                                                                                                    |                                                                |         |
| Número de incidencias de pocos tickets en el carro del lector                                                                                                    | 0                                                                                                    |                                                                |         |
|                                                                                                    | . 0                                                                                                    |                                                                |         |
| Numero de incidencias de falta de tickets en el carro del lector                                                                                                    | 0                                                                                                    | Avuda                                                          | Cerrar  |

- Pulsando el botón de **ayuda** accederá a la función de ayuda.
- Pulsando el botón Cerrar para volver a la pantalla principal.

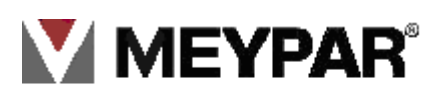

### 17 .Control de versiones

| Ver.    | Fecha      | Descripción                |
|---------|------------|----------------------------|
| R9SP4   | 2/08/2010  | Modificación operativa     |
| R9SP4.4 | 10/10/2010 | Operativa Tarjeta monedero |
|         |            |                            |

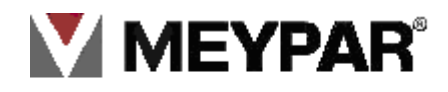